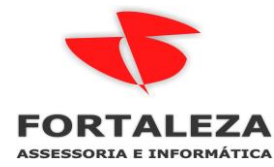

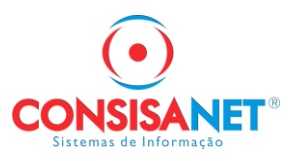

# **IMPORTAÇÃO DOS DOCUMENTOS FISCAIS DO CLOUD**

Implementada a opção 'Importação Consisa Cloud' no modulo FISCAL para facilitar a importação das notas do cloud para o CONSISANET sem a necessidade de fazer download do XML.

Para que seja possível, a identificação das notas é feita pela SLU e pelo Token implementado na tela 'Parâmetros do Sistema > Aba Integração > Cloud Consisa'. Caso optado pelo uso do Token, é necessário pegar a informação diretamente do cloud na opção 'Token de Integração'.

A pesquisa das notas é feita pelo CNPJ do <mark>estabelecimento</mark>, permitindo a consulta dentro de um período de 60 dias para os tipos de documentos 'NF-e, NFC-e, CT-e e CTe-OS' contados a partir da data inicial e final informada pelo usuário, permitindo importar notas com situação 'Autorizada', 'Cancelada' e 'Resumo' (No momento, ainda não é possível a importação de notas Denegadas), sendo elas Emitidas ou Recebidas pelo estabelecimento.

Quanto as notas com situação 'Resumo', serão importadas com base na chave da nota, onde o sistema irá buscar os dados diretamente do Portal Nacional e, por isso, faz-se necessário a utilização do certificado digital instalado na máquina para a consulta. Estando a empresa na base do Consisa e no Cloud, o sistema vai ler as notas que estão no cloud e mostrar na tela de importação do Consisa, conforme o período selecionado pelo usuário e utilizar a função de importação que já temos na versão 2.0 do sistema. Lembrando que a importação não se dá de forma automática, o usuário precisa dar sequência na importação seja informando os TIM ou parametrizando por CFOP.

#### https://cloud.consisanet.com/f/login

Acessar com e-mail e senha e clicar em DOCUMENTOS FISCAIS, do lado direito clicar na seta para exibir a lista, nela localizar Token de Integração

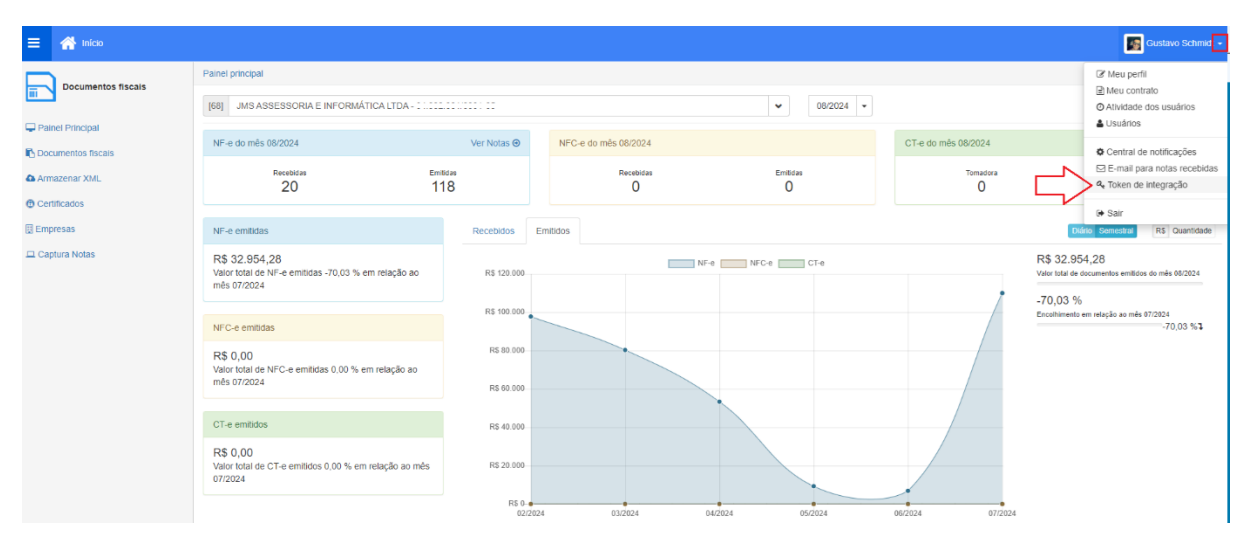

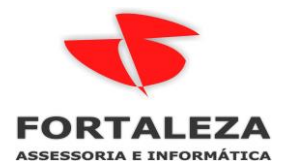

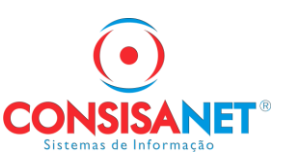

## Copiar o Token atual

| =      | 삼 Início           |                                        |
|--------|--------------------|----------------------------------------|
|        | Documentos fiscais | Painel principal / Token de integração |
|        |                    | Geração de token                       |
| 🖵 Pair | nel Principal      |                                        |
| Doc    | umentos fiscais    | Token atual                            |
| 🕰 Arm  | azenar XML         | 789874ab77064b3495871aa7ee221970       |
| 🔁 Cerl | tificados          | Inativar                               |
| 🛄 Emp  | oresas             |                                        |
| 😐 Cap  | otura Notas        |                                        |
|        |                    |                                        |

Acessar no Consisanet a opção Geral > Parâmetro, clicar na aba Integração e preencher o campo Cloud Consisa o Token que foi copiado.

| 🃮 Parâmetros do Sistema   |                                                      |                  |
|---------------------------|------------------------------------------------------|------------------|
| Geral Integração          |                                                      |                  |
| EFD-Reinf<br>EFD-Reinf    | Token                                                |                  |
| Acessórias                | Token Token Habilitar                                |                  |
| Cloud Consisa             | Token 789874ab77064b3495871aa7ee22f970               |                  |
| Integra Contador - SERPRO | Termo de Autorização de Uso no Integra Contador      |                  |
|                           | ConsisaNET ×<br>Parâmetros salvos com sucesso.<br>OK |                  |
|                           | Salvar - F8                                          |                  |
|                           |                                                      | 📔 Eechar ? Ajuda |

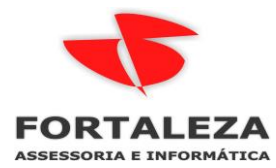

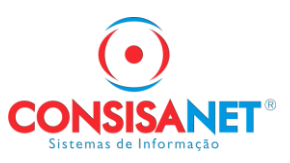

## IMPORTACAO DO CLOUD PELO LIVRO FISCAL

A tela de lançamento de Livro Fiscal foi alterada conforme imagem abaixo a partir da versão do sistema de 08/08/2024.

| ConsisaNET - [Fiscal] ( 3 / 1 FORT | ALEZA ASSESSORIA E TECNOLOGIA LTDA )    |   |                               |                  |                              |                          |                       |
|------------------------------------|-----------------------------------------|---|-------------------------------|------------------|------------------------------|--------------------------|-----------------------|
| Acesso Sistema Geral Tabelas       | Movimento Relatórios Janelas Ajuda?     |   |                               |                  |                              |                          |                       |
|                                    | Lançamento de Livro Fiscal              |   |                               | <b>•</b>         |                              |                          |                       |
|                                    | Mapa Resumo de Caixa                    |   | · · · · ·                     |                  |                              |                          |                       |
| Crie agui seus favoritos           | Livro Fiscal (Produto)                  |   |                               |                  |                              |                          |                       |
|                                    | Recontabilização de Lançamentos Fiscais |   |                               |                  |                              |                          |                       |
|                                    | Manutenções                             | > |                               |                  |                              |                          |                       |
|                                    | Cadastro de Documentos de Exportação    |   |                               |                  |                              |                          |                       |
|                                    | Inutilizar NFe/CTe/NFCe Fiscal          |   |                               |                  |                              |                          |                       |
|                                    | Carta de Correção                       |   |                               |                  |                              |                          |                       |
|                                    | Declarações Estaduais                   | > |                               |                  |                              |                          |                       |
|                                    | Declarações Municipais                  | > | 🂐 Livro Fiscal - Capa         |                  |                              |                          |                       |
|                                    | Geração do arquivo DACON                |   | Estabelecimento               | 1 FORTALEZA      | ASSESSORIA E TECNOLOGIA LTDA | ٧D                       | igita Produto/Serviço |
|                                    | DIPJ                                    | > | Chave eletrônica da NF        |                  |                              | Chave - E3               | Arquivo Xml           |
|                                    | Consulta de Arquivos Digitais           |   | Entrada/Saída                 |                  |                              | Tipo de Emissão          |                       |
|                                    | PER/DCOMP - IPI                         |   | Número do Documento           |                  | Nº                           | Original do Documento    |                       |
|                                    | Declaração Ativ. Imobiliárias - DIMOB   |   | Cliente/Fornecedor            |                  |                              |                          |                       |
|                                    | Manutenção/Contabilização Off-line      |   | Endereço Cliente/Fornecedor   |                  |                              | Inscrição Estadual       |                       |
|                                    | Escrituração Fiscal Digital             | > | Série/Subsérie                |                  | Número F                     | inal Sequência           |                       |
|                                    |                                         |   | Madelo do Documento           |                  | Espécie Documento            |                          |                       |
|                                    |                                         |   | Natureza Frete Contratado     |                  |                              |                          |                       |
|                                    |                                         |   | Situação                      |                  | Documento Extemporâneo       | Data Entrada/Saída       |                       |
|                                    |                                         |   | CFOP                          |                  |                              |                          |                       |
|                                    |                                         |   | Data de Emissão               |                  |                              | Data de Movimento        |                       |
|                                    |                                         |   | Tipo de Frete                 |                  |                              | Tipo Quanto ao Valor     |                       |
|                                    |                                         |   | Valor Total dos Produtos      | 0,00             | 1                            | alor Despesas Acessórias | 0,00                  |
|                                    |                                         |   | Valor do Frete                | 0,00             | N I D I I D 000              | valor do Seguro          | 0,00                  |
|                                    |                                         |   | Valor de Abatimento           | 0,00             | Valor Desconto 0,00          | Valor I otal da Nota     | 0,00                  |
|                                    |                                         |   | CPE/CNPJ do Cons Final        |                  | Nome do Cons Final           | Valor da Erikidua        | 0,00                  |
|                                    |                                         |   | Time de Deservate             | ][               | Home do come rinda           |                          |                       |
|                                    |                                         |   | i ipo de Documento            | 0                |                              | B                        | edução hinánceiro     |
|                                    |                                         |   |                               | uperayau com MAA |                              |                          |                       |
|                                    |                                         |   | Observação                    |                  |                              |                          |                       |
|                                    |                                         |   | Dados da Nota Dados do Serviç | ;0               |                              |                          |                       |
|                                    |                                         |   |                               |                  |                              |                          | Avancar >> - E9       |
|                                    |                                         |   | the state of the              |                  |                              |                          | Granger 77 - Fo       |

Clicar em Chave – F3, informar a chave da NF-e e clicar em Via Cloud Consisa – F8

| 💐 Livro Fiscal - Capa        |                                                                        |
|------------------------------|------------------------------------------------------------------------|
| Estabelecimento              | 1 FORTALEZA ASSESSORIA E TECNOLOGIA LTDA Digita Produto/Serviço        |
| Chave eletrônica da NF       |                                                                        |
| Entrada/Saída                | Tipo de Emissão                                                        |
| Número do Documento          | Nº Original do Documento                                               |
| <u>Cliente/Fornecedor</u>    |                                                                        |
| Endereço Cliente/Fornecedor  | Inscrição Estadual                                                     |
| Série/Subsérie               | Número Final Sequência                                                 |
| Modelo do Documento          | Espécie Documento                                                      |
| Natureza Frete Contratado    |                                                                        |
| Situação                     | Documento Extemporâneo Data Entrada/Saída                              |
| 🔍 Cł                         | iave do Documento Eletrônico X                                         |
| Data de I                    | Chave do Documento Eletrônico:                                         |
| Tipo c                       | 51240893209765054128551010000266681175746778                           |
| Valor Lotal dos I            | Via Claud Canaina - El Bastal Maximal - El Canfigurar - Canadar - 0.00 |
| Valor<br>Valor de Abstimente |                                                                        |
| Valor de Abadimento          | Valor local da Nota                                                    |
| CPF/CNPJ do Cons. Final      | Nome do Cons. Final                                                    |
| Tipo de Documento            | Peducão Einanceiro                                                     |
| npo do biocumento            |                                                                        |
| TIM                          |                                                                        |
| Observação                   |                                                                        |
| Dados da Nota Dados do Se    | rviço                                                                  |
|                              | + √ KO ¥ Q Id d ► ► Avancar>>-F8                                       |
| Visualizar Inf. do Lançament | o Vincular Documentos Fiscais                                          |
| Outros Acessos Clique        | aqui para abrir 🔽 📕 Eechar 😲 Ajuda                                     |

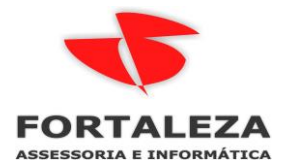

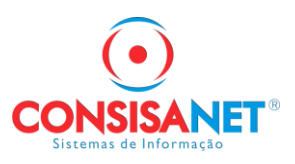

As telas seguintes já são conhecidas pelos usuários, nesta marcar apenas as opções necessárias.

| 🔍 Importação Consisa Cloud |                                                                                                    | ×             |
|----------------------------|----------------------------------------------------------------------------------------------------|---------------|
|                            | <ul> <li>✓ Importar Valor do PIS e COFINS</li> <li>☐ Importar observação do documento fiscal de entrada</li> <li>✓ Executar processo de unificação de cliente/formecedor e produtos</li> <li>↓ Validar autorização do arquivo</li> <li>↓ Importação com crédito de IPI</li> <li>↓ Importação com Crédito de Combustíveis (CST 61)</li> </ul> |               |
|                            | ATENÇÃO<br>Os arquivos processados com sucesso serão deletados da pasta origem e transferidos para a pasta:<br>Consisanet\Consisanet\nfe\processadas\                                                                                                    |               |
|                            |                                                                                                    |               |
|                            | Importar - F8                                                                                                    |               |
|                            |                                                                                                    | Fechar ? Aiud |

Configurar as regras de importação, abaixo tela de exemplo com gravação do FISCAL, CONTABIL E FINANCEIRO:

| 💐 Importação Consisa Cloud                                                                                               | X                                                                                                    |
|----------------------------------------------------------------------------------------------------|----------------------------------------------------------------------------------------------------|
| Esta rotina se destina a confirm.<br>serão unificados os clientes/forr<br>Inicialmente o sistema processa<br>de entrada. | ar a geração dos dados importados dentro do modulo fiscal, para isto, primeiramente<br>ecedores e produtos das movimentações importadas.<br>a os produtos das movimentações de saida e em seguida os produtos das movimentações |
| Estabelecimento                                                                                                    | 1 FORTALEZA ASSESSORIA E TECNOLOGIA LTDA                                                                                                    |
| Data Inicial                                                                                                    | 08/08/2024 Data Final 08/08/2024                                                                                                    |
|                                                                                                    | Complementar faixas de PIS/COFINS                                                                                                    |
|                                                                                                    | Contabilizar Livro Fiscal                                                                                                    |
|                                                                                                    | Contabilizar por Cupom Fiscal                                                                                                    |
|                                                                                                    | Gerar Financeiro                                                                                                    |
|                                                                                                    | La la cerar rinanceiro relativo a cartao de credito/debito                                                                                                    |
|                                                                                                    | Criar cadastro cliente guando NFCe possuir endereco completo                                                                                                    |
|                                                                                                    | Executar automaticamente o processo de Cadastro de Clientes/Fornecedores                                                                                                    |
|                                                                                                    | Executar automaticamente o processo de Cadastro de Produtos                                                                                                    |
|                                                                                                    | Atualizar NCM dos produtos                                                                                                    |
|                                                                                                    | Realizar manutenção nos Produtos Atualizar Dados do Cliente/Fornecedor                                                                                                    |
| TIM para Importação                                                                                                    | Utilizar TIM Parametrizado por CFOP Parametrizar <u>T</u> IM por CFOP                                                                                                    |
| TIM p/ Dados de Entrada                                                                                                  |                                                                                                    |
| TIM p/ Dados de Saída                                                                                                    |                                                                                                    |
| Natureza Frete Contratado                                                                                                |                                                                                                    |
| Forma Contabilização (Entrada                                                                                            | Contabilizar como a prazo                                                                                                    |
| Forma Contabilização (Saída                                                                                              | Contabilizar conforme documento a ser importado Parametrizar Meio Pagamento                                                                                                    |
| Tipo de Cobrança                                                                                                    | 9 CHEQ A PRAZO                                                                                                    |
| Portado                                                                                                    | 998 CARTEIRA                                                                                                    |
| Tipo de Documento                                                                                                    | 9 BOLETO BANCARIO                                                                                                    |
| № do Contrato/Fatura                                                                                                    |                                                                                                    |
| Forma de gravação                                                                                                    | Documento a documento                                                                                                    |
|                                                                                                    |                                                                                                    |
|                                                                                                    |                                                                                                    |
|                                                                                                    | Fechar ? Aud                                                                                                    |

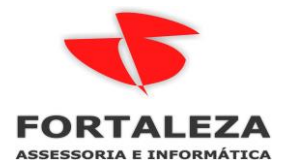

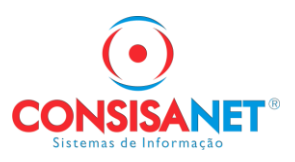

A nota que estamos importando no teste é uma entrada e na parametrização de TIM por CFOP para o CFOP 5102, que está na nota, existe mais de uma regra de importação.

Então o sistema abre a tela abaixo para usuário classificar corretamente o TIM e CFOP se a entrada é para revenda ou para uso e consumo.

| Cód. Terce   | . Descrição   | Seleção | de TIM/CFOP para imr      | ortação         |                             |                                |                            | × | Cód. Unifica | VIr. Conver.  |
|--------------|---------------|---------|---------------------------|-----------------|-----------------------------|--------------------------------|----------------------------|---|--------------|---------------|
| R008875      | FEIJAO TIO LI |         |                           | ,               | IMPORTANTE                  |                                |                            |   |              |               |
| 0000147      | ANNUZ HU U    |         | Ecta tola octá cou        | do ovibido      | porque foram config         | rados dois ou mais T           | Micomio                    |   |              |               |
| P014247      | TOAL HA PAPE  |         | macma CEOD (N             |                 | (portida), condo que a      | 2EOD Invortido como            | nivi com o                 |   |              |               |
| B014961      | BE BACON PD   |         | utilizado no impor        | onnai ou inv    | Fella etravée de arguin     | SFOF Inventido Some            |                            |   |              |               |
| B023113      | AZEITE OLIVA  |         | uulizado na impor         | açao de N       | Fe's allaves de arquiv      | O AME OU DO POITAIN            | ire.                       |   |              |               |
| R034808      | LEITE L.VIDA  |         | Posicione na Con          | nguraçao c      | iesejada para a impor       | taçao.                         |                            |   |              |               |
| R038809      | HF.TOMATE G   |         |                           |                 |                             |                                |                            | - |              |               |
| R045653      | RF.QUEIJO PA  | CFOP    | Descrição                 | TIM             | Descriçao TIM               | CFOP invertido Descrição       |                            |   |              |               |
| R051821      | HF.ALHO DES   | 1102    | Compra para comercializa  | ção             | 3 COMPRA DE MERCADORI       | A 5102 Venda de n              | ercadoria adquirida ou re  |   |              |               |
| R052283      | RF.LEITE FER  | 1556    | Compra de material para u | so ou con       | 10 COMPRA DE MATERIAL D     | E 5102 Venda de n              | iercadoria adquirida ou re |   |              |               |
| R053508      | RF.SUCO NAT   | 1556    | Compra de material para u | so ou con       | 3 COMPRA DE MERCADORI       | A 5102 Venda de n              | iercadoria adquirida ou re |   |              |               |
| R054673      | RF.LING.TIPO  |         |                           |                 |                             |                                |                            |   |              |               |
| R056795      | RF. MANTEIG/  |         |                           |                 |                             |                                |                            |   |              |               |
| 1057583      | COPO DESC.C   |         |                           |                 |                             |                                |                            |   |              |               |
| 1058489      | RF.QUEIJO MI  |         |                           |                 |                             |                                |                            |   |              |               |
| R063340      | FARINHA MAN   |         |                           |                 |                             |                                |                            |   |              |               |
| 1063619      | RF. NATA IMB  |         |                           |                 |                             |                                |                            |   |              |               |
| 1068060      | HF.OVO BCO F  |         |                           |                 |                             |                                |                            |   |              |               |
| 1068776      | PALMITO PUF   |         |                           |                 |                             |                                |                            |   |              |               |
| 069520       | OLEO SOJA LI  |         |                           |                 |                             |                                |                            |   |              |               |
| 071029       | RF.BACON NU   |         |                           |                 |                             |                                |                            | - |              |               |
| 083340       | SACOLA RET(   |         |                           |                 | 1                           |                                |                            | _ |              |               |
| 086833       | VELA ANIV.JU  | CFOP    | Código                    |                 | Produto                     |                                |                            | - |              |               |
| 1086855      | VELA ANIV.JU  | •       | 5102 AR007093             |                 | HF.CEBOLINHA                |                                |                            |   |              |               |
| Inidade XI   | MI            | _       | 5102 AR001622             |                 | HF.COENTRO                  |                                |                            |   |              |               |
| Comercial    | PCT9          | _       | 5102 AR008088             |                 | HF.SALSA/CHE                | IRO VERDE                      |                            |   |              |               |
| Tributária I | PCT9          | _       | 5102 AR001805             |                 | HF.LIMAO TAIT               | I TROPICAL                     |                            |   |              |               |
|              | _             |         | 5102 AR001851             |                 | HF.PERA IMPO                | RT.                            |                            | - |              |               |
|              | -             | 0-1     |                           | -t- t- D-       | at at a                     |                                |                            |   |              |               |
| roduto:      | s Unificado:  | Seleçad | ) do Ctop do Impo         | sto do Pro      | duto                        |                                |                            |   |              |               |
| roduto:      | s não vincul  |         | OK - F8 🛛 🗡 🖸 a           | ncelar          | 🚺 🔪 Atribuir a Configuração | selecionada para todas as nota | s com este CFOP            |   |              |               |
| 1            | Voltar        |         | Buscar P                  | rodutos no Banc |                             | Unificar Produtos - EF         |                            |   | 1            | `oncluir - F8 |

Após a gravação a nota já estará gravada nos três módulos do sistema.

| 텍 Livro Fiscal - Capa        |           |               |                 |                           |          |                          |                            | ×       |  |  |
|------------------------------|-----------|---------------|-----------------|---------------------------|----------|--------------------------|----------------------------|---------|--|--|
| Estabelecimento              | 1         | FORTALEZA     | ASSESSORIA E T  | ECNOLOGIA LTI             | DA       |                          | Digita Produto/Serviço     |         |  |  |
| Chave eletrônica da NF       | 5124089   | 3209765054128 | 355101000026668 | 81175746778               |          | Chave - F3               | Arquivo <u>X</u> ml        |         |  |  |
| Entrada/Saída                | Entrada   |               |                 | Tipo de Emissão Terceiros |          |                          |                            |         |  |  |
| Número do Documento          |           | 26668         |                 |                           | Nº       | Original do Documento 2  | 6668                       |         |  |  |
| <u>Cliente/Fornecedor</u>    |           | 992204        | 1916 WMS SUPE   | RMERCADOS D               | D BRASIL | LTDA                     |                            |         |  |  |
| Endereço Cliente/Fornecedor  | 1         | CUIABA / MT   |                 |                           |          | Inscrição Estadual 00140 | 0107070                    |         |  |  |
| Série/Subsérie               | 101       | SER           | IE 101          |                           | Número F | inal Sequência           | 26668                      |         |  |  |
| Modelo do Documento          | 55        | NOTA FISCAL   | ELETRONICA      | Espécie Docur             | nento NF | NOTA FISCAL              |                            |         |  |  |
| Natureza Frete Contratado    |           |               |                 |                           |          |                          |                            |         |  |  |
| Situação                     | Normal    |               | Do              | ocumento Extemp           | orâneo   | Data Entrada/Saída       |                            |         |  |  |
| CFOP                         |           | 1407          | Compra de merca | adoria para uso ou        | consumo  | cuja mercadoria est      |                            |         |  |  |
| Data de Emissão              | 08/08/2   | 024           |                 |                           |          | Data de Movimento        | 08/08/2024                 |         |  |  |
| Tipo de Frete                | Sem freb  | e             |                 |                           |          | Tipo Quanto ao Valor     | Nota Normal                |         |  |  |
| Valor Total dos Produtos     |           | 843,13        |                 |                           | V        | alor Despesas Acessórias | 0,00                       |         |  |  |
| Valor do Frete               |           | 0,00          |                 |                           |          | Valor do Seguro          | 0,00                       |         |  |  |
| Valor de Abatimento          |           | 0,00          | Valor Desconto  |                           | 0,00     | Valor Total da Nota      | 843,13                     |         |  |  |
| Tipo de Fatura               | A Prazo   |               |                 |                           |          | Valor da Entrada         | 0,00                       |         |  |  |
| CPF/CNPJ do Cons. Final      |           |               | Nom             | ne do Cons. Final         |          |                          |                            |         |  |  |
| Tipo de Documento            | Nota de   | Mercadoria    |                 |                           |          |                          | <u>R</u> edução Financeiro |         |  |  |
|                              | 🗹 Opera   | ição com PAA  |                 |                           |          |                          |                            |         |  |  |
| <u>Ι</u> ΙΜ                  |           | 10 COMP       | RA DE MATERIAL  | L DE USO E CON            | SUMO     |                          |                            |         |  |  |
| Observação                   | <u> </u>  |               |                 |                           |          |                          |                            |         |  |  |
| Uados da Nota Dados do Se    | rviço     |               |                 |                           |          |                          |                            |         |  |  |
| Visualizar Inf. do Lancament | 0         |               | +               | • 🗸 🗠 )                   | < 🔍      |                          | <u>A</u> vançar >> - F8    |         |  |  |
|                              |           |               |                 |                           |          | (                        | ⊻incular Documentos Fiso   | cais    |  |  |
| Outros Acessos Clique        | aqui para | abrir 🔻       | ·               |                           |          |                          | 📔 <u>F</u> echar 🤇         | 👌 Ajuda |  |  |

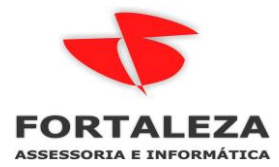

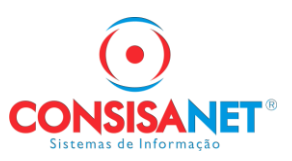

### IMPORTACAO DO CLOUD PELO UTILITÁRIOS – IMPORTACAO DE DOCUMENTOS FISCAIS 2.0

No cloud na tela de Documentos Fiscais ao selecionar a empresa e também o período das notas fiscais, o sistema totaliza a quantidade e o total tanto das RECEBIDAS como EMITIDAS.

| 🚍 🕋 Inicio         |      |          |          |            |         |                  |          |             |           |                                                  |                |    |                                              |              | 🛐 Gi           |                     |
|--------------------|------|----------|----------|------------|---------|------------------|----------|-------------|-----------|--------------------------------------------------|----------------|----|----------------------------------------------|--------------|----------------|---------------------|
| Documentos fiscais | Pair | nel prin | cipal /  | Documentos | fiscais | NF-e: Emit       | tidas    |             |           |                                                  |                |    |                                              |              |                |                     |
| <u> </u>           | 68   | JN B     | IS ASSE  | SSORIAE    | NFORM   | ATICA LTDA - 🛶   |          |             |           | 🖌 🕹 Recebidas 🕹 Emilid                           | las            |    |                                              |              | Certificado vi | slido até 25/02/202 |
| ⊒ Painel Principal | N    | F-e      | NFC-     | CT-e       | NFS     | -0               |          |             |           |                                                  |                |    |                                              | 🛗 Última con | sulta em 13/   | 08/2024 15:04       |
| Armazenar XML      | 4    | Cons     | ultar Ni | ·e •       | 01/07/2 | 024 - 31/07/2024 | 4        |             |           |                                                  |                | Q  |                                              |              |                | × ~                 |
| Certificados       |      | Seleci   | onar tod | 89 (1799)  | Envio   | e Download •     | Relation | irlos - Man | ifestar • |                                                  |                |    |                                              |              |                |                     |
| 💻 Captura Notas    | 0    |          | CCe      | Número     | Série   | Emissão 🗸        | Tipo     | Situação    | Valor     | Empresa                                          | CNPJICPF       | IE | Chave de acesso                              | Manifestação | Origem         | Criada em           |
|                    |      | ~        |          | 312        | 003     | 31/07/2024       | Saida    | Autorizada  | 675,00    | Ricardo O Brisolia                               | 041.568.238-06 |    | 5124073498288100010555003000003121161778753  |              | Upload         | 13/08/2024          |
|                    | 0    | ~        |          | 311        | 003     | 31/07/2024       | Saida    | Autorizada  | 809,80    | Pinheiros Hotel LTDA                             | 908 523 972-91 |    | 51240734982881000105550030000003111161259210 |              | Upload         | 13/08/2024          |
|                    |      | ~        |          | 310        | 003     | 31/07/2024       | Saida    | Autorizada  | 246,66    | Pedro Paulo Polotto                              | 333.945.568-63 |    | 5124073498288100010555003000003101151541225  |              | Upload         | 13/08/2024          |
|                    | 0    | ~        |          | 309        | 003     | 30/07/2024       | Saida    | Autorizada  | 232,00    | Ivo Tiago Camara                                 | 014.309.264-22 |    | 5124073498288100010555003000003091081066433  |              | Uplead         | 13/08/2024          |
|                    | 0    | ~        |          | 308        | 003     | 30/07/2024       | Saida    | Autorizada  | 104,74    | Associacao do Pessoal da Caixa Economica Federal | 185.956.509-34 |    | 5124073498288100010555003000003081061064760  |              | Upload         | 13/08/2024          |
|                    |      | ~        |          | 307        | 003     | 30/07/2024       | Saida    | Autorizada  | 675,00    | Rosi                                             | 018.718.559-00 |    | 5124073498288100010555003000003071081063200  |              | Upload         | 13/08/2024          |
|                    |      | ~        |          | 306        | 003     | 30/07/2024       | Saida    | Autorizada  | 139,99    | Miena                                            | 112.026.006-03 |    | 5124073498288100010555003000003061061061863  |              | Upload         | 13/08/2024          |
|                    | 0    | ~        |          | 305        | 003     | 30/07/2024       | Saida    | Autorizada  | 65,51     | Andre Luiz Costa                                 | 007.310.899-52 |    | 5124073498288100010555003000003051081060681  |              | Upload         | 13/08/2024          |
|                    |      | ~        |          | 304        | 003     | 30/07/2024       | Saida    | Autorizada  | 323,22    | Eduardo Campos                                   | 458.880.368-97 |    | 5124073498288100010555003000003041081059465  |              | Upload         | 13/08/2024          |
|                    |      | ~        |          | 303        | 003     | 30/07/2024       | Saida    | Autorizada  | 99.50     | Etza Maria Leal de Queiroz Monney                | 110,639,378-33 |    | 5124073498288100010555003000003031081058151  |              | Unioned        | 13/08/2024          |

Acessar no Consisanet na opção Sistema > Menu Principal > Utilitários > Importação de Documentos Fiscais Versão 2.0 > Importação Consisa Cloud

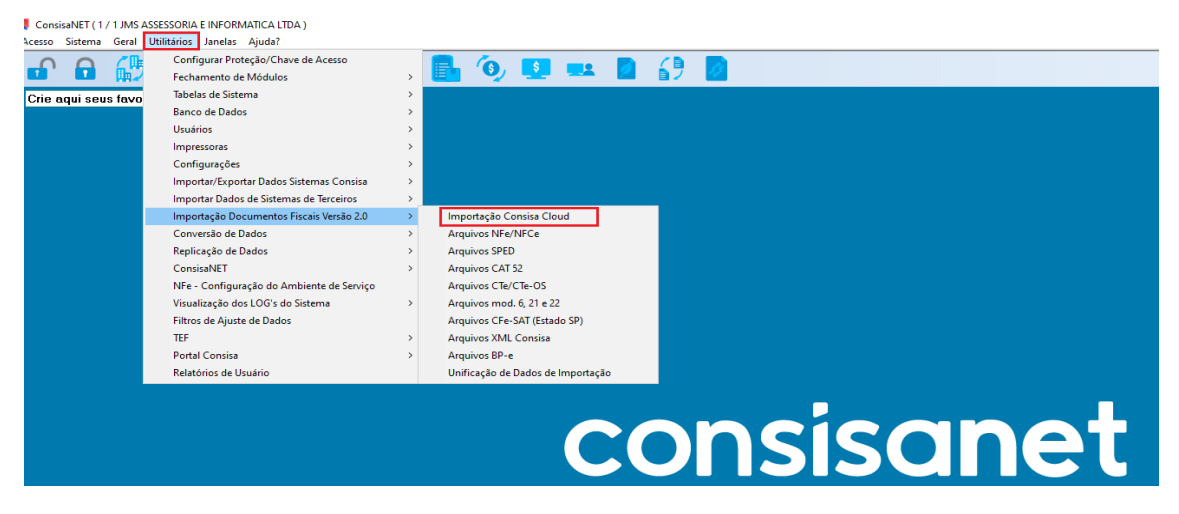

Na próxima tela selecionar o tipo de emissão que será importado, no exemplo selecionamos EMITIDAS por isso foi marcado para importar Autorizadas e Canceladas.

| 💐 Importação Consisa Cloud              |                                |
|-----------------------------------------|--------------------------------|
| Estabelecimento                         | 1 JMS ASSESSORIA E INFORMATICA |
| CNPJ/CPF                                | 34.982.881/0001-05             |
| Período de emissão                      | 01/07/2024 até 31/07/2024      |
| Tipo Documento Fiscal                   | NFe/NFCe                       |
| Situação                                | Autorizada                     |
|                                         | └ Cancelada                    |
|                                         | Denegado                       |
|                                         | Resumo                         |
| Tipo Emissão                            | Somente emitidas               |
|                                         |                                |
|                                         |                                |
|                                         |                                |
|                                         |                                |
|                                         | Consultar - F8                 |
| Outros Acessos Clique aqui para abrir 🔻 | 📗 Eechar 📍 Ajuda               |

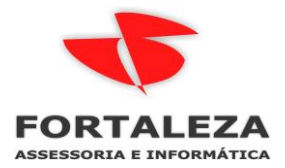

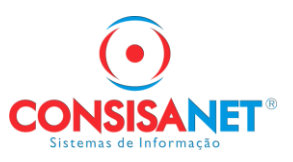

Na próxima tela o sistema mostra os documentos, a quantidade que vai aparecer é a mesma que está no cloud > documentos fiscais 299

| × | Chave                                        | Número | Série | Modelo | Emissão    | Tipo | Tipo Emissão | Operação | Situação   | Valor    | Nome                                |
|---|----------------------------------------------|--------|-------|--------|------------|------|--------------|----------|------------|----------|-------------------------------------|
| ~ | 51240734982881000105550020000017421064653142 | 1742   | 002   | 55     | 01/07/2024 | NFE  | Emitido      | Saída    | Autorizada | R\$ 50   | 5,20 Mato Grosso Distribuidora De l |
| ~ | 51240734982881000105550020000017431959074109 | 1743   | 002   | 55     | 15/07/2024 | NFE  | Emitido      | Entrada  | Autorizada | R\$ 13   | 9,44 marjorie oliveira              |
| / | 51240734982881000105550020000017441508342246 | 1744   | 002   | 55     | 15/07/2024 | NFE  | Emitido      | Entrada  | Autorizada | R\$ 11   | 9,90 Rafael Henrique Mendes Mon     |
| / | 51240734982881000105550020000017451535742150 | 1745   | 002   | 55     | 15/07/2024 | NFE  | Emitido      | Entrada  | Autorizada | R\$ 21   | 2,32 Manoel jesus de freitas        |
| 1 | 51240734982881000105550020000017461566300814 | 1746   | 002   | 55     | 15/07/2024 | NFE  | Emitido      | Entrada  | Autorizada | R\$ 1.93 | 9,00 Kivia barbosa                  |
| / | 51240734982881000105550020000017471577828189 | 1747   | 002   | 55     | 15/07/2024 | NFE  | Emitido      | Entrada  | Autorizada | R\$ 10   | 8,30 Marceli Ramos da Cruz          |
| • | 51240734982881000105550020000017481524723673 | 1748   | 002   | 55     | 15/07/2024 | NFE  | Emitido      | Entrada  | Autorizada | R\$ 11   | 9,90 mizael silva de oliveira       |
| • | 51240734982881000105550020000017491854097960 | 1749   | 002   | 55     | 15/07/2024 | NFE  | Emitido      | Entrada  | Autorizada | R\$ 53   | 9,80 ALVARO T PONTES FLOREN         |
| • | 51240734982881000105550020000017501273251227 | 1750   | 002   | 55     | 15/07/2024 | NFE  | Emitido      | Entrada  | Autorizada | R\$ 51   | 4,18 Daniel M Rezende               |
| 1 | 51240734982881000105550020000017511907725801 | 1751   | 002   | 55     | 15/07/2024 | NFE  | Emitido      | Entrada  | Autorizada | R\$ 15   | 9,99 lendel                         |
| 1 | 51240734982881000105550020000017521436703509 | 1752   | 002   | 55     | 15/07/2024 | NFE  | Emitido      | Entrada  | Autorizada | R\$ 38   | 4,77 Rilmo da Costa Freitas         |
| 1 | 51240734982881000105550020000017531023151227 | 1753   | 002   | 55     | 15/07/2024 | NFE  | Emitido      | Entrada  | Autorizada | R\$ 14   | 8,99 Vitor Hugo de Lima Oliveira    |
| 1 | 51240734982881000105550020000017541785236293 | 1754   | 002   | 55     | 15/07/2024 | NFE  | Emitido      | Entrada  | Autorizada | R\$ 9    | 5,00 Maria Alzenete bandeira de aq  |
| 1 | 51240734982881000105550020000017551841097858 | 1755   | 002   | 55     | 15/07/2024 | NFE  | Emitido      | Entrada  | Autorizada | R\$ 16   | 5,00 Raphael Seidi                  |
| 1 | 51240734982881000105550020000017561282035632 | 1756   | 002   | 55     | 15/07/2024 | NFE  | Emitido      | Entrada  | Autorizada | R\$ 13   | 1,90 THIAGO SANTOS                  |
| • | 51240734982881000105550020000017571108136485 | 1757   | 002   | 55     | 15/07/2024 | NFE  | Emitido      | Entrada  | Autorizada | R\$ 52   | 7,60 WATSON M GONCALVES             |
| 1 | 51240734982881000105550020000017581227841090 | 1758   | 002   | 55     | 15/07/2024 | NFE  | Emitido      | Entrada  | Autorizada | R\$ 21   | 2,66 Gilvan Galvao da Silva         |
| 1 | 51240734982881000105550020000017591054023933 | 1759   | 002   | 55     | 15/07/2024 | NFE  | Emitido      | Entrada  | Autorizada | R\$ 28   | 5,00 michele do nascimento lucena   |
| 1 | 51240734982881000105550020000017601026238743 | 1760   | 002   | 55     | 17/07/2024 | NFE  | Emitido      | Saída    | Autorizada | R\$ 26   | 6,98 Distrib Centro Deste Inform Te |
| 1 | 51240734982881000105550020000017611715314575 | 1761   | 002   | 55     | 24/07/2024 | NFE  | Emitido      | Saída    | Autorizada | R\$ 21   | 4,80 Distrib Centro Oeste Inform Te |
| 1 | 5124073498288100010555003000000327124416563  | 32     | 003   | 55     | 01/07/2024 | NFE  | Emitido      | Saída    | Autorizada | R\$ 38   | 9,90 ANA CAROLINA BATISTA           |
| 1 | 5124073498288100010555003000000337130626148  | 33     | 003   | 55     | 01/07/2024 | NFE  | Emitido      | Saída    | Autorizada | R\$ 7    | 6,37 bartira                        |
| 1 | 5124073498288100010555003000000347130758947  | 34     | 003   | 55     | 01/07/2024 | NFE  | Emitido      | Saída    | Autorizada | R\$ 3    | 4,43 Zhang Caiwei                   |
| 1 | 5124073498288100010555003000000357130932600  | 35     | 003   | 55     | 01/07/2024 | NFE  | Emitido      | Saída    | Autorizada | R\$ 21   | 2,32 Lucineide gomes                |
| • | 5124073498288100010555003000000367131055847  | 36     | 003   | 55     | 01/07/2024 | NFE  | Emitido      | Saída    | Autorizada | R\$ 93   | 4,58 roberta castro                 |
| • | 5124073498288100010555003000000377131586181  | 37     | 003   | 55     | 01/07/2024 | NFE  | Emitido      | Saída    | Autorizada | R\$ 87   | 3,77 Danilo Toesca                  |
| 1 | 5124073498288100010555003000000387132259165  | 38     | 003   | 55     | 01/07/2024 | NFE  | Emitido      | Saída    | Autorizada | R\$ 14   | 2,50 Renata Scherer Batista angelir |

As próximas telas são as mesmas para qualquer importação

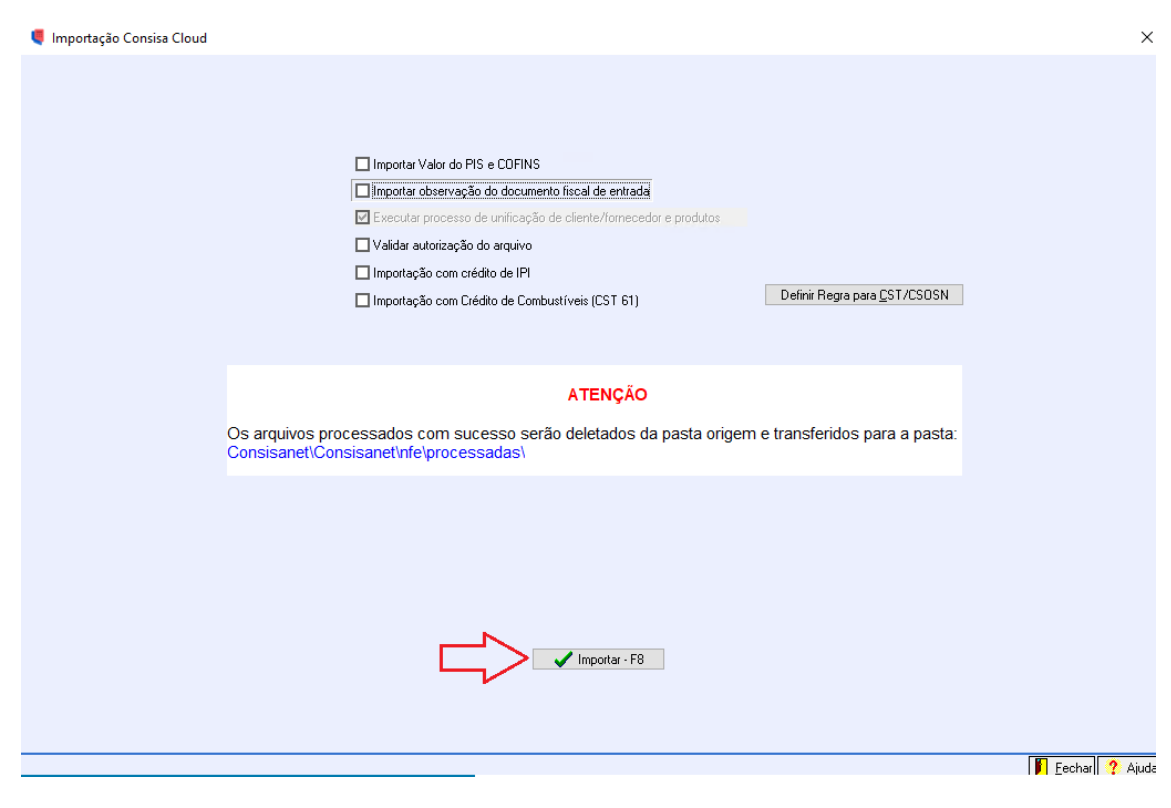

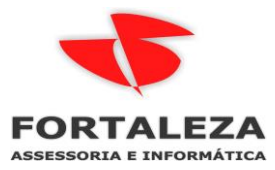

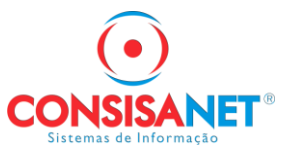

| Esta rotina se destina a confirma<br>serão unificados os clientes/form<br>Inicialmente o sistema processa<br>de entrada                                                                                                    | ar a geração dos<br>necedores e produ<br>a os produtos da                                                                                                    | dados imp<br>utos das m<br>s movimen                                                                                                    | ortados de<br>ovimentaçã<br>tações de                                                                                                    | ntro do<br>ões imp<br>saída e                                                                                                    | modulo fisc<br>ortadas.<br>em seguida                                                                                                    | al, para isto, primeira<br>a os produtos das mo                                                                                                    | mente<br>vimentações |                    |
|----------------------------------------------------------------------------------------------------|----------------------------------------------------------------------------------------------------|----------------------------------------------------------------------------------------------------|----------------------------------------------------------------------------------------------------|----------------------------------------------------------------------------------------------------|----------------------------------------------------------------------------------------------------|----------------------------------------------------------------------------------------------------|----------------------|--------------------|
| Estabelecimento                                                                                                    | 1 JMS AS                                                                                                    | SESSORIA E II                                                                                                    | FORMATICA                                                                                                    |                                                                                                    |                                                                                                    |                                                                                                    |                      |                    |
| Data Inicial                                                                                                    | 01/07/2024                                                                                                    |                                                                                                    | Da                                                                                                    | ta Final 3                                                                                                    | 1/07/2024                                                                                                    |                                                                                                    |                      |                    |
|                                                                                                    | Complementar faix                                                                                                    | as de PIS/COFI                                                                                                    | NS                                                                                                    |                                                                                                    |                                                                                                    |                                                                                                    |                      |                    |
|                                                                                                    | Contabilizar Livro F                                                                                                    | iscal                                                                                                    |                                                                                                    |                                                                                                    |                                                                                                    |                                                                                                    |                      |                    |
|                                                                                                    | 🔲 Contabilizar por Cu                                                                                                    | pom Fiscal                                                                                                    |                                                                                                    |                                                                                                    |                                                                                                    |                                                                                                    |                      |                    |
|                                                                                                    | Gerar Financeiro                                                                                                    |                                                                                                    |                                                                                                    |                                                                                                    |                                                                                                    |                                                                                                    |                      |                    |
|                                                                                                    | Gerar financeiro rel                                                                                                    | ativo a cartão (                                                                                                    | le crédito/débi<br>li-                                                                                                    |                                                                                                    |                                                                                                    |                                                                                                    |                      |                    |
|                                                                                                    | Criar cadastro clier                                                                                                    | te guando NFC                                                                                                    | ia<br>Se possuir ende                                                                                                    | ereco comi                                                                                                    | pleto                                                                                                    |                                                                                                    |                      |                    |
|                                                                                                    | Executar automatic                                                                                                    | amente o proc                                                                                                    | esso de Cadas                                                                                                    | tro de Clie                                                                                                    | ntes/Fornecedo                                                                                                    | res                                                                                                    |                      |                    |
|                                                                                                    | Executar automatio                                                                                                    | amente o proc                                                                                                    | esso de Cadas                                                                                                    | tro de Pro                                                                                                    | dutos                                                                                                    |                                                                                                    |                      |                    |
|                                                                                                    | Atualizar NCM dos                                                                                                    | produtos 🔲                                                                                                    | Atualizar GTIN                                                                                                    | dos produ                                                                                                    | utos                                                                                                    |                                                                                                    |                      |                    |
| The second state of a                                                                                                    | Healizar manutençã                                                                                                    | io nos Produto                                                                                                    | s 🛄 Atualiza                                                                                                    | ar Dados d                                                                                                    | o Cliente/Forned                                                                                                    | edor                                                                                                    |                      |                    |
| Tim para importação                                                                                                    | Utilizar TIM Parametria                                                                                                    | ado por CFUP                                                                                                    | •                                                                                                    | Para                                                                                                    | metrizar <u>T</u> IM por                                                                                                    | CFOP                                                                                                    |                      |                    |
| TIM p/ Dados de Entrada                                                                                                    |                                                                                                    |                                                                                                    |                                                                                                    |                                                                                                    |                                                                                                    |                                                                                                    |                      |                    |
| TIM p/ Dados de Saída                                                                                                    |                                                                                                    |                                                                                                    |                                                                                                    |                                                                                                    |                                                                                                    |                                                                                                    |                      |                    |
| Natureza Frete Contratado                                                                                                    |                                                                                                    |                                                                                                    |                                                                                                    |                                                                                                    |                                                                                                    |                                                                                                    |                      |                    |
| Forma Contabilização (Entrada)                                                                                                    | i) Contabilizar conforme                                                                                                    | documento a s                                                                                                    | er importado                                                                                                    | ]                                                                                                    |                                                                                                    |                                                                                                    |                      |                    |
| Forma Contabilização (Saída)                                                                                                    | i) Contabilizar conforme                                                                                                    | documento a s                                                                                                    | er importado                                                                                                    | Param                                                                                                    | netrizar Meio Pag                                                                                                    | amento                                                                                                    |                      |                    |
| Tipo de Cobrança                                                                                                    | a [                                                                                                    |                                                                                                    |                                                                                                    |                                                                                                    |                                                                                                    |                                                                                                    |                      |                    |
| Portador                                                                                                    | u 🔤                                                                                                    |                                                                                                    |                                                                                                    |                                                                                                    |                                                                                                    |                                                                                                    |                      |                    |
| Tipo de Documento                                                                                                    |                                                                                                    |                                                                                                    |                                                                                                    |                                                                                                    |                                                                                                    |                                                                                                    |                      |                    |
| № do Contrato/Fatura                                                                                                    | 3                                                                                                    |                                                                                                    |                                                                                                    |                                                                                                    |                                                                                                    |                                                                                                    |                      |                    |
| Forma de gravação                                                                                                    | Gerenciada pelo Siste                                                                                                    | ma                                                                                                    |                                                                                                    |                                                                                                    | Iniciar F8                                                                                                    | · >>                                                                                                    |                      |                    |
| Importação Consisa Cloud                                                                                                    |                                                                                                    |                                                                                                    |                                                                                                    |                                                                                                    |                                                                                                    |                                                                                                    |                      | <u>Fechar</u> 7 Ar |
| Importação Consisa Cloud<br>dutos de Documentos de Origem Própria                                                                                                    |                                                                                                    |                                                                                                    |                                                                                                    |                                                                                                    |                                                                                                    |                                                                                                    |                      | <u>Fechar</u> A    |
| Importação Consisa Cloud<br>dutos de Documentos de Origem Própria<br>id. Terceiro Descrição EAN<br>ANALISTAV E CANA DI ASTINA DE DASSADEM JURIV. 2004                                                                                                    | N EAN .Trib                                                                                                    | NCM<br>29259090                                                                                                    | Código                                                                                                    | Descriçã                                                                                                    |                                                                                                    |                                                                                                    | Cód. Unificação      | Vir. Conversão     |
| Importação Consisa Cloud<br><b>dutos de Documentos de Origem Própria</b><br>id Terceiro Descrição EAN<br><b>AAKJEZIY</b> CAIXA PLASTICA DE PASSAGEM VBDX, 7898<br>"ARKJEZIY" CAIXA PLASTICA DE PASSAGEM VBDX, 7898<br>"ARKJEZIY" CENTRAL DE AUTOMAÇÃO SMART ICÊ 7898                                                                                                    | N EAN .Trib<br>166376 7896637691796<br>166376 7896637643153                                                                                                    | NCM<br>39259090<br>85371020                                                                                                    | Código<br>326<br>527                                                                                                    | Descrição<br>CAIXA PL<br>CENTRA                                                                                                    | o<br>ASTICA DE PA<br>L DE AUTOMA(                                                                                                    | SSAGEM VB0X 1100 E<br>340 SMART ICA 1001 (IZY)                                                                                                    | Cód. Unificação      | Vir. Conversão     |
| Importação Consisa Cloud<br>dutos de Documentos de Origem Própria<br>EANI-EZLY CAIXA PLASTICA DE PASSAGEM VBDX, 7896<br>"ANI-EZLY" CAIXA PLASTICA DE PASSAGEM VBDX, 7896<br>"ANI-EZLY" CAIXA PLASTICA DE PASSAGEM VBDX, 7896<br>"ANI-EXLY" CAIXA PLASTICA OS SMARTI (C2 1989<br>D-QA40-0410 CONTROLE REMOTO XAC 4000 SMARTI 7896                                                                                                    | N EAN .Trib<br>66376 7896637691796<br>66376 7896637643153<br>66376 7896637634403                                                                                                    | NCM<br>39259090<br>85371020<br>85269200                                                                                                    | Código<br>326<br>527<br>521                                                                                                    | Descrição<br>CAIXA PL<br>CENTRA<br>CONTRO                                                                                                    | o<br>ASTICA DE PA<br>L DE AUTOMA(<br>ILE REMOTO X                                                                                                    | SSAGEM VBOX 1100 E<br>240 SMART ICA 1001 (IZY)<br>AC 4000 SMART CONTROL                                                                                                    | Cód. Unificação      | VIr. Conversão     |
| Importação Consisa Cloud<br>dutos de Documentos de Origem Própria<br>EAN<br>ANJEZLY CAIXA PLASTICA DE PASSAGEM VBDX 7898<br>-VAIC-DEKS CENTRAL DE AUTOMACAO SMART ICA 7899<br>-DAA40-0410 CONTROLE REMOTO XAC 4000 SMART 7898<br>-4JAS-DUMN PROTECTOR ELETRONICO C/4 TOMAD 7893<br>-4JAS-DUMN PROTECTOR ELETRONICO C/4 TOMAD 7893                                                                                                    | N EAN . Trib<br>66376 7896637691796<br>66376 7896637643153<br>16376 7896637634403<br>192966 7893236617914                                                                                                    | NCM<br>39259090<br>85371020<br>85269200<br>85244200                                                                                                    | Código<br>326<br>527<br>521<br>547                                                                                                    | Descrição<br>CAIXA PL<br>CENTRA<br>CONTRO<br>PROTET                                                                                                    | o<br>ASTICA DE PA<br>L DE AUTOMA(<br>ILE REMOTO X<br>OR ELETRONIO<br>OR DE VIOELECO                                                                                                    | SSAGEM VBOX 1100 E<br>240 SMART ICA 1001 (IZY)<br>AC 4000 SMART CONTROL<br>20 C/ 4 TOMADAS E 2 USB<br>3/4 1000                                                                                                    | Cód. Unificação      | VIr. Conversão     |
| Importação Consisa Cloud<br>dutos de Documentos de Origem Própria<br>EAN<br>ANNEZLY CAIXA PLASTICA DE PASSAGEM VBDX 7896<br>-VAICAEKS CENTRAL DE AUTOMACAO SMART ICA 7896<br>-UAA0-0410 CONTROLE REMOTO XAC 4000 SMART 7896<br>-4,MX-SUDMN PROTETOR ELETRONICO C / 4 TOMAD 7895<br>-CGPW-UASOR ROTEADOR WIRELESS W5/12006<br>7893<br>-CGPW-UASOR ROTEADOR WIRELESS W5/12006 7895<br>-CGPW-UASOR ROTEADOR WIRELESS W5/12006 7895<br>-CGPW-UASOR ROTEADOR WIRELESS | N EAN .Trib<br>66376 7896637691796<br>66376 78966376343153<br>66376 789663763440<br>92986 789528663763440<br>92986 789528663768940                                                                                                    | NCM<br>39259090<br>85371020<br>85269200<br>85444200<br>85176241<br>85444200                                                                                                    | Código<br>326<br>527<br>521<br>547<br>610<br>327                                                                                                    | Descrição<br>CAIXA PL<br>CENTRA<br>CONTRO<br>PROTET<br>ROTEAD<br>PROTET                                                                                                    | o<br>ASTICA DE PA<br>L DE AUTOMA(<br>ILE REMOTO X<br>OR ELETRONI(<br>OR WIRELESS<br>OR ELETRONI(                                                                                                    | SSAGEM VBOX 1100 E<br>(AO SMART ICA 1001 (IZY)<br>(A 2000 SMART CONTROL<br>(C) C / 4 TOMADAS E 2 USB<br>W5-1200G<br>(C) C TOMADAS - EPE                                                                                                    | Cód. Unificação      | Vir. Conversão     |
| Importação Consisa Cloud<br>dutos de Documentos de Origem Própria<br>EAA<br>AALIEZLY CAIXA PLASTICA DE PASSAGEM VBDX 7893<br>CAIXA PLASTICA DE PASSAGEM VBDX 7893<br>CONTROLE REMOTO XAC 4000 SMART 12895<br>CAA0-0410 CONTROLE REMOTO XAC 4000 SMART 12895<br>CAA0-0410 CONTROLE REMOTO XAC 4000 SMART 12895<br>CAUSAJDANN PROTETOR ELETRONICO C / 4 TOMAD 7895<br>CGPW-UASO ROTEADOR WIRELESS W512000<br>772V-ITNS <sup>4</sup> PROTETOR ELETRONICO C 5 TOMAD <sup>2</sup> 7895<br>I-EB67-QUXC CAMERA IR BULLET MULTI HD -VHD 1 7893                                                                                                    | N EAN .Trib<br>66376 7896637691796<br>66376 7896637634315<br>66376 789663763440<br>192966 7895298617914<br>192966 7895298663763940<br>192966 7899298660725                                                                                                    | NCM<br>39259090<br>85371020<br>855269200<br>85444200<br>85176241<br>85176241<br>85176241<br>85126341<br>85258913                                                                                                    | Código<br>326<br>527<br>521<br>547<br>610<br>327<br>514                                                                                                    | Descrição<br>CAIXA PL<br>CENTRA<br>CONTRO<br>PROTET<br>ROTEAD<br>PROTET<br>CAMERA                                                                                                    | o<br>ASTICA DE PA<br>L DE AUTOMAG<br>ILE REMOTO X<br>OR ELETRONIG<br>OR VIRELESS<br>OR ELETRONIG<br>IR BULLET ML                                                                                                    | SSAGEM VBOX 1100 E<br>:AO SMART ICA 1001 (IZY)<br>AC 4000 SMART CONTROL<br>:O C / 4 TOMADAS E 2 USB<br>W5-1200G<br>:O COM 5 TOMADAS - EPE<br>LIT HD - VHD 1220 8 FULL                                                                                                    | Cód. Unificação      | Vir. Conversão     |
| Importação Consisa Cloud           dutos de Documentos de Origem Própria           data Faceiro         Descrição         EAN           ASA/LEZIY         CAXA FLASTICA DE PASSAGEM VBDX 789         EAN           VAID-OEKS         CENTRAL DE AUTOMACAD SMART ICA 7893         EAN           JOA40-0410         CONTROLE REMOTO XAC 4000 SMART 17893         EAN           AuxS-JUAN         PROTETOR ELETRONICO C / 4 TOMAD 7893         CGFW-UASO         ROBREAX SENDIDAL SMB 1500VA BIV 7895           CAPA-NEG         CAMERA IR BULLET MULTI HD -VHD 17893         CAMERA IR BULLET MULTI HD -VHD 17893         CAMERA IR BULLET MULTI HD -VHD 17893           CAPA-NEGO         NOBREAX SENDIDAL SMB 1500VA BIV 7896         CAMERA IR BULLET MULTI HD -VHD 17893                                                                                                    | N EAN . Trib<br>66376 7896637691796<br>66376 78966376314315<br>66376 789663763440<br>192986 7893298617914<br>192986 7893298625258<br>192986 789329866723<br>192986 7893637689403<br>192986 7893637689403<br>192986 7895637689403<br>192986 78952868<br>192986 789528<br>192986 789528<br>192986 789528<br>192986 789528<br>192986 789528<br>192986 789528<br>192986 789528<br>192986 789528<br>192986 789528<br>192986 789528<br>192986 789528<br>192986 789528<br>192986 789528<br>192986 78956<br>192986 789528<br>192986 789528<br>192986 78956<br>192986 789528<br>192986 78956<br>192986 78956<br>192986 78956<br>192986<br>192986 78956<br>192986<br>192986<br>192986<br>192986<br>192986<br>192986<br>192986<br>192986<br>192986<br>192986<br>192986<br>192986<br>192986<br>192986<br>192986<br>192986<br>192986<br>192986<br>192986<br>192986<br>192986<br>192986<br>192986<br>19298<br>19298<br>19298                                                                                                    | NCM<br>39259090<br>85371020<br>85464200<br>85444200<br>85444200<br>85258913<br>85044040<br>0402020                                                                                                    | Código<br>326<br>527<br>521<br>547<br>610<br>327<br>514<br>611                                                                                                    | Descrição<br>CAIXA PL<br>CENTRA<br>CONTRO<br>PROTET<br>ROTEAD<br>PROTET<br>CAMERA<br>NOBREA                                                                                                    | o<br>ASTICA DE PA<br>LDE AUTOMAI<br>LE REMOTO X<br>OR ELETRONIG<br>OR ELETRONIG<br>IR BULLET ML<br>K SENDIDAL S<br>PADEDEE EN                                                                                                    | SSAGEM VBOX 1100 E<br>240 SMART ICA 1001 (IZY)<br>AC 4000 SMART CONTROL<br>20 C / 4 TOMADAS E 2 USB<br>W5-1200G<br>20 COM 5 TOMADAS - EPU<br>11 TH 0 - VH 0 1220 B FULL<br>VB 1500YA BIVOLT                                                                                                    | Cód. Unificação      | Vir. Conversão     |
| Importação Consisa Cloud           dutos de Documentos de Origem Própria           id. Terceiro         Descrição         EAN           AAVIEZIV         CAXA FLASTICA DE PASSAGEM VBOX 7895         FARA           -QA401EZIV         CAXA FLASTICA DE PASSAGEM VBOX 7895         FARA           -QA4010         CONTROLE REMOTO XAC 4000 SMART 17895         FARA           -AuxS-JONN         PROTETOR ELETRONICO C / 4 TOMAD 7895         FORE           -CGPW-UASO ROTEADOR WIRELESS W5-12006         7895         FORE           -CB67-QUXC         CAMERA IR BULLET MULTI HD - VHO 1 7895         FORE           -GAP3-NF60         NOBREAK SENOIDAL SNB 1500VA BIVI 7895         FORE           -OGD-P744         PORTEIRO CUETIVO INTERAS COL 3 500         MINI-RACK PAREDE 50 350MM 19POL 7885           -OGD-P744         PORTEIRO CUETIVO INTERAS COL 3 500         FORE         FARA                                                                                                    | N EAN . Trib<br>66376 7896637691796<br>66376 789663763153<br>66376 789663763440<br>192966 7893298617914<br>192966 789329862526<br>166376 7896637689403<br>192966 7893298660722<br>166376 7996637689403<br>192966 78936376906<br>192966 789552030100<br>40 GTIN SEM GTIN                                                                                                    | NCM<br>39259090<br>85371020<br>85269200<br>85176241<br>85444200<br>85258913<br>85444400<br>85258913<br>85044040<br>94032090<br>85176233                                                                                                    | Código<br>326<br>527<br>521<br>610<br>327<br>514<br>611<br>612<br>613                                                                                                    | Descrição<br>CAIXA PL<br>CENTRA<br>CONTRO<br>PROTET<br>ROTEAD<br>PROTET<br>CAMERA<br>NOBREA<br>MINI-RAC<br>PORTEIR                                                                                                    | o<br>ASTICA DE PA<br>LDE AUTOMAI<br>LE REMOTO X<br>OR ELETRONIG<br>OR ELETRONIG<br>OR ELETRONIG<br>IR BULLET ML<br>K SENDIDAL SI<br>X PAREDE 5U<br>COLETIVO II                                                                                                    | SSAGEM VBOX 1100 E<br>240 SMART ICA 1001 (IZY)<br>4C 4000 SMART CONTROL<br>10 C / 4 TOMADAS E 2 USB<br>W5-1200G<br>20 COM 5 TOMADAS - EPE<br>LIT H0 - VHO 1220 8 FUL<br>VB 1500VA BIVOLT<br>350MM 19POL - ONIX SECL<br>THELBRAS COLLECTIVE 12                                                                                                    | Cód. Unificação      | VI: Conversão      |
| Importação Consisa Cloud           dutos de Documentos de Origem Própria           id. Terceiro         Descrição         EAN           AAV-IEZUY         CAXA PLASTICA DE PASSAGEM VBOX 789'           'YRIO-QEK5         CENTRAL DE AUTOMACAO SMART ICA 789'           'QA40-04010         CONTROLE REMOTO VAC 4000 SMART 789'           'A4X55UMN         PROTETOR ELETRONICO C / 41 OMAD 789'           'CGPW-UASO         ROTEADOR WIRELESS W5-1200G         789'           'Z7X0-1784         PROTETOR ELETRONICO C / 41 OMAD 789'           'CAGPA-9105         NOBREAK SENDIDAL SNB 1500VA BIVI 789'           'QADA-93NFG0         NOBREAK SENDIDAL SNB 1500VA BIVI 789'           'YAGDN-754         PORTEIRO COLETIVO INTELEBRAS COL 57'           'YAFA-754         PORTEIRO COLETIVO INTELEBRAS COL 58'           'YARJ-7425         CAMERA INTELBRAS VHI 1120 B HO                                                                                                    | N EAN . Trib<br>66376 7996637631796<br>66376 7996637631736<br>66376 799663763403<br>92986 799923962461731<br>92986 78992396246173<br>92986 789923961731<br>92986 7899637689400<br>86376 799663769730                                                                                                    | NCM<br>39259090<br>85371020<br>854829200<br>85176241<br>85176241<br>85176249<br>85258913<br>85044040<br>94032090<br>85176239<br>85176239                                                                                                    | Código<br>326<br>527<br>521<br>647<br>610<br>3272<br>514<br>611<br>612<br>613<br>343                                                                                            | Descrição<br>CAIXA PL<br>CENTRA<br>CONTRO<br>PROTET<br>ROTEAD<br>PROTET<br>CAMERA<br>NOBREA<br>MINI-RAC<br>PORTEIF<br>VHL 1120                                                                                                    | o<br>ASTICA DE PA<br>L DE AUTOMA(<br>DE REMOTO X<br>OR ELETRONIG<br>OR WIRELESS<br>OR ELETRONIG<br>OR WIRELESS<br>OR ELETRONIG<br>X PAREDE 5U<br>O COLETIVO II<br>O B CAMERA BL                                                                                                    | SSAGEM VB0X 1100 E<br>240 SMART ICA 1001 (IZY)<br>AC 4000 SMART CONTROL<br>20 C/ 4 TOMADAS E 2 USB<br>W5-1200G<br>20 COM 5 TOMADAS - EPE<br>LID I HO - VHO 1220 B FULL<br>VB 1500VA BIVOLT<br>350MM 19P0L - ONIX SECL<br>VTELBRAS COLLECTIVE 12<br>ILLET 720P 3-6MM                                                                                                    | Cód. Unificação      | VI: Conversão      |
| Importação Consisa Cloud           dutos de Documentos de Origem Própria           id. Terceiro         Descripão         EAN           AAV-IEZUY         CAXA PLASTICA DE PASSAGEM VBDX 7893           'YRI0-QEK5         CENTRAL DE AUTOMACAO SMART ICA 7893           'QA40-0410         CONTROLE REMOTO VAC 4000 SMART 7893           'Adx5-JEZUY         CAXA PLASTICA DE FASSAGEM VBDX 7893           'AG0-04010         CONTROLE REMOTO VAC 4000 SMART 7893           'Adx5-JEXUY         PROTETOR ELETRONICO C / 4 TOMAD 7893           'CGPW-UASO         ROTEADOR WIRELESS W5-12006         7893           'CROPW-UASO         ROTEADOR WIRELESS W5-12006         7893           'ADSANN         PROTETOR ELETRONICO C / 4 TOMAD 7893         1004           'CAPA-3NF60         NOBREAK SENDIDAL SNB 1500VA BIVI 7896         1149-R038           'AQENI-P54         PORTEIRO COLETIVO INTELBRAS COL SEM         1747-754           'YRJP-YZ59         CAMERA INTELBRAS VHI 1120 B H0         7894           'AZE/TMITI         CENTRAL COLETIVA COLLECTIVA 2014-674         7895                                                                                                    | N EAN Trib<br>66376 7996637631795<br>66376 7996637631353<br>66376 799663763403<br>92966 7999238617914<br>92966 79992386217914<br>92966 7999238660729<br>66376 7996637680660<br>86576 7996637680366<br>86576 7996637697302<br>66576 7996637697302                                                                                                    | NCM<br>39259090<br>86371020<br>85259200<br>85259200<br>85248200<br>85258913<br>85044040<br>94032090<br>85176239<br>85176239<br>85176239<br>85176239<br>85176239                                                                                                    | Código<br>326<br>527<br>521<br>647<br>610<br>3272<br>514<br>611<br>612<br>613<br>343<br>343                                                                                     | Descrição<br>CAIXA PL<br>CENTRA<br>CONTRO<br>PROTET<br>ROTEAD<br>PROTET<br>CAMERA<br>MINI-RAC<br>PORTEIF<br>VHL 1120                                                                                                    | 0<br>ASTICA DE PA<br>L DE AUTOMAR<br>LE REMOTO X<br>OR ELETRONIC<br>OR HELETRONIC<br>OR HELETRONIC<br>NE ROULET MA<br>K SENDIDAL SI<br>X PAREDE SU<br>RO COLETIVO II<br>B CAMERA BU<br>X                                                                                                    | SSAGEM VB0X 1100 E<br>(A0 SMART ICA 1001 (IZY)<br>AC 4000 SMART CONTROL<br>10 C/ 4 TOMADAS E 2 USB<br>W5-1200G<br>10 COM 5 TOMADAS - EPE<br>ILT H0 -VH0 1220 B FULL<br>VB 1500VA BIVOLT<br>350MH 19P0L - ONIX SECU<br>1TELBRAS COLLECTIVE 12<br>ILLET 720P 3-6MM<br>ILLET 720P 3-6MM                                                                                                    | Cód. Unificação      | VI: Conversão      |
| Importação Consisa Cloud           dutos de Documentos de Origem Própria           ád. Terceiro         Descrição         EAN           ASAUJEZZY         CAIXA PLASTICA DE PASSAGEM V9DX 789         FAN           -YRI0-QEKS         CENTRAL DE AUTOMACAO SMART ICA 7893         JQA40401         CONTROLE REMOTO XAC 4000 SMART 7893           -QAGU-BAZY         PROTETOR ELETRONICO C / 10MAD 7895         FCGPW-UASO         R035           -EG67-QUXC         CAMERA IR BULLET MULTI HD - VHD 1 7895         NOBREAK SENDIDAL SMB 1500VA BIV 7895           -1426-YZHAP         PROTETOR ELETRONICO C 5 TOMADO 7895         JOAP3-NEGO         NOBREAK SENDIDAL SMB 1500VA BIV 7895           -0420-H754         PROTETIOR ELETRONICO C 5 TOMADO 7895         JOAP3-NEGO         NOBREAK SENDIDAL SMB 1500VA BIV 7895           -1426-YZHAP X259         CAMERA INTELBRAS VH.I 120 B HD         7895         JOAP3-NEGO         SENDIDAL SMB 1500VA BIV 7895           -1426-YZHAP X259         CAMERA INTELBRAS VH.I 120 B HD         7895         JOAP3-NEGO         SENDIDAL SMB 1500VA BIV 7895           -1426-YZHAP X259         CAMERA INTELBRAS VH.I 1200 B HD         7895         JOAP3-NEGO         SENDIDAL SMB 1500VA BIV 7895           -1426-YZHAP X259         CAMERA INTELBRAS VH.I 1200 B HD         7895         JOAP3-NEGO         SENDIDAL SMB 1600VA BIV 7895           -1425-YZHA         CA                                                                                                    | N EAN Trib<br>166376 7896637691796<br>166376 7896637643153<br>166376 7896637643153<br>166376 789663763403<br>192366 78932386245266<br>166376 7896637689066<br>189520 7898552030100<br>4 GTII SEM GTIN<br>166376 78966376897305<br>166376 7896637697305<br>166376 7896637697305<br>167376 7896637697305<br>167376 7896637697305<br>167577 7896637697305<br>167577 7896637697305<br>177577 787577<br>177577 787577<br>1775777777<br>1775777777777777777777                                                                                                    | NCM<br>39259090<br>85371020<br>85289200<br>85444200<br>85176241<br>85444200<br>85176241<br>85444200<br>85258913<br>85044040<br>94032090<br>85176239<br>85176239<br>8517639<br>8517639<br>85176576576<br>85176576<br>85176576<br>85176576<br>85176576<br>85176576<br>85176576<br>85176576<br>85176576<br>85176576<br>85176576<br>85176576<br>851767676<br>851767676<br>8517676767676<br>85176767676767676767676767676767676767676                                                                                                    | Código<br>326<br>527<br>541<br>640<br>327<br>514<br>610<br>612<br>613<br>343<br>ke 299                                                                                          | Descrição<br>CAIXA PL<br>CENTRA<br>CONTRO<br>PROTET<br>ROTEAD<br>PROTET<br>CAMERA<br>NOBREA<br>MINI-RAC<br>PORTEIF<br>VHL 1120                                                                                                    | o<br>ASTICA DE PA<br>L DE AUTOMAI<br>LE REMOTO X<br>OR ELETRONIC<br>OR ELETRONIC<br>OR ELETRONIC<br>IR BULLET ML<br>K SENDIDAL S<br>X PAREDE SU<br>30 COLETIVO II<br>30 COLETIVO II<br>30 CAMERA BU<br>X                                                                                                    | SSAGEM VBOX 1100 E<br>AO SMART ICA 1001 (IZY)<br>AC 4000 SMART CONTROL<br>20 C/ 4 TOMADAS E 2 USB<br>W5-1200G<br>20 COM 5 TOMADAS E 2 USB<br>W5-1200G<br>20 COM 5 TOMADAS - EPE<br>LILT HO -VHO 1220 B FULL<br>VB 1500VA BIVOLT<br>350MM 19POL - ONKY SECU<br>350MM 19POL - ONKY SECU<br>1LELET 720P 3-6MM<br>ILLECTIVE 4<br>O RECONHECIMENTO FAC<br>3P HOMI/VSG C/AJ ALT 24                                                                                                    | Cód. Unificação      | VI: Conversão      |
| Importação Consisa Cloud dutos de Documentos de Origem Própria d. Terceiro d. Terceiro Descrição CAXA FL221V CAXA FL221V CAXA                                                                                                | N EAN Trib<br>166376 7896637691796<br>166376 7896637643153<br>166376 7896637643153<br>166376 7896237643153<br>192966 7893298617914<br>192966 7893298660725<br>192965 7893298660725<br>192965376 7896537680066<br>195376 78965376800<br>166376 7896537697305<br>1664<br>Salvando Livr<br>1929<br>1962                                                                                                    | NCM<br>33259090<br>85371020<br>85444200<br>85176241<br>85444200<br>85258913<br>854444200<br>85258913<br>95044040<br>94032090<br>85176239<br>85258913<br>of fiscal299 of                                                                                                    | Código<br>326<br>527<br>521<br>547<br>610<br>327<br>514<br>611<br>612<br>613<br>343<br>ie 299                                                                                   | Descrição<br>CAIXA PL<br>CENTRA<br>CONTRO<br>PROTET<br>ROTEAD<br>PROTET<br>CAMERA<br>NOBREA<br>MINI-RAC<br>PORTEIF<br>VHL 1120                                                                                                    | o<br>ASTICA DE PA<br>L DE AUTOMAI<br>LE REMOTO X<br>OR ELETRONIC<br>OR VIRELES<br>OR ELETRONIC<br>OR VIRELES<br>X PAREDE SU<br>DO COLETIVO II<br>DE CAMERA BL<br>X                                                                                                    | SSAGEM VBOX 1100 E<br>240 SMART ICA 1001 (IZY)<br>AC 4000 SMART CONTROL<br>DO CY 4 TOMADAS E 2 USB<br>W5-1200G<br>20 COM 5 TOMADAS - EPE<br>ILTI HD - VHD 1220 B FULL<br>W1 550VA BIVOLT<br>350MM 19POL - ONIX SECL<br>W1 550VA BIVOLT<br>350MM 19POL - ONIX SECL<br>ULET 720P - 36MM<br>ILLECTIVE 4<br>0 RECONHECIMENTO FAC<br>35 HOMI/YGA C/AJ ALT 24F<br>SSAGEM VBOX 1100                                                                                                    | Cód. Unificação      | VI: Conversão      |
| Importação Consisa Cloud dutos de Documentos de Origem Própria d. Terceiro Descrição CAXA FL221/ CAXA FL221/ CAXA                                                                                                | N EAN Trib<br>166376 7896637691796<br>166376 7896637643153<br>166376 7896537643153<br>192966 7892396617914<br>192966 7892396542526<br>166376 7896637680066<br>185520 789653760066<br>185520 789653760066<br>185520 78965376006<br>185376 7896537600<br>186376 7896537600<br>186376 7896537600<br>186376 7896537600<br>186376 7896537600<br>186376 7896537600<br>186376 7896537600<br>186376 7896537600<br>186376 7896537600<br>186376 7896537600<br>186376 7896537600<br>186376 789500<br>186376 789500<br>186376 789500<br>186376 789500<br>186376 789500<br>186376 789500<br>186376 789500<br>1874700<br>1875700<br>18757000<br>18757000<br>18757000<br>18757000<br>18757000<br>18757000<br>18757000<br>18757000000<br>1875700000000000000000000000000000000000                                                                                                    | NCM<br>33259090<br>85371020<br>85444200<br>85176241<br>85176241<br>85176241<br>8504400<br>9602090<br>98176239<br>85248913<br>of fiscal299 c                                                                                                    | Código<br>326<br>527<br>521<br>547<br>610<br>327<br>514<br>611<br>612<br>613<br>343<br>ie 299                                                                                   | Descriçã<br>CAIXA PL<br>CENTRA<br>CONTRO<br>PROTET<br>ROTEAD<br>PROTET<br>CAMERA<br>NOBREA<br>MINI-RAQ<br>PORTEI[<br>VHL 1120                                                                                                    | o<br>ASTICA DE PA<br>L DE AUTOMAI<br>LE REMOTO X<br>OR ELETRONIC<br>OR VIRELESS<br>OR ELETRONIC<br>OR VIRELESS<br>K SENDIAL S<br>X PAREDE SU<br>DO COLETIVO II<br>D B CAMERA BL                                                                                                    | SSAGEM VBOX 1100 E<br>240 SMART ICA 1001 (IZY)<br>24 0000 SMART CONTROL<br>20 C/4 TOMADAS E 2 USB<br>W5-1200G<br>20 COM 5 TOMADAS - EPE<br>ILTI HD - VHD 1220 B FULL<br>81 500VA BIVOLT<br>350MM 19POL - ONIX SECL<br>11ELET 720P - 36MM<br>ILLECTIVE 4<br>0 RECONHECIMENTO FAC<br>39 HDMI/VGA C/AJ ALT 24F<br>SSAGEM VBOX 1100<br>IB<br>DEPETA NUTEL DAAC                                                                                                    | Cód. Unificação      | Vir. Conversão     |
| Importação Consisa Cloud dutos de Documentos de Origem Própria d. Terceiro Descrição CAXA PLASTICA DE PASSAGEM V80X 789 VRIO-QEKS CENTRAL DE AUTOMACAO SMART 162 789 QA40-0410 CONTROLE REMOTO XAC 4000 SMART 789 VAUX5JDMN PROTETOR ELETRONICO C / 4 TOMAD 789 CGPW-UASD ROTEADOR WIRELESS W512000 789 VRIO-QEAV-UASD ROTEADOR WIRELESS W512000 789 VRIO-QAUXC CAMERA IR BULLET MULTI HD - VHD 1 789 VAUX5JDMN PROTETOR ELETRONICO C 5 TOMADA 789 COAP3NF60 NOBREAK SENDIDAL SMB 1500VA BIVI 789 VADSHAVENDAL SMB 1500VA BIVI 789 VADSHAVENDAL SMB 1500VA BIVI 780 VADSHAVENDAL SMB 1500VA BIVI 780 VADSHAVENDAL                                                                                                | N EAN Trib<br>66376 7896637691796<br>66376 789663764155<br>16376 789563764403<br>19296 799329852366<br>163376 789563768403<br>19296 7993298520<br>19296 7993298520<br>19296 7993298520<br>19296 7993298520<br>19296 7993298520<br>19296 799329<br>1929<br>1929                                                                                                    | NCM<br>39259090<br>85371020<br>854829200<br>85176241<br>8544200<br>85176241<br>85444200<br>8544200<br>8545400<br>8544200<br>8544200<br>8544200<br>8544200<br>8544200<br>8544200<br>8544200<br>8545400<br>8545400<br>8545580<br>8545580<br>8545580<br>855800<br>8545580<br>8545580<br>8545580<br>8545580<br>855800<br>855800<br>855800<br>855800<br>855800<br>855800<br>855800<br>855800<br>855800<br>855800<br>855800<br>855800<br>855800<br>855800<br>8558000<br>8558000<br>855800000000                                                                                                    | Código<br>326<br>527<br>547<br>610<br>327<br>514<br>612<br>613<br>343<br>6299<br>100%                                                                                           | Descriçã<br>CAIXA PL<br>CENTRA<br>CONTRO<br>PROTET<br>ROTEAD<br>PROTET<br>CAMERA<br>NOBREA<br>MINI-RAC<br>PORTEIF<br>VHL 1120                                                                                                    | o<br>ASTICA DE PA<br>L DE AUTOMAI<br>LE REMOTO X<br>OR ELETRONIC<br>OR VIRELESS<br>OR ELETRONIC<br>IN BULLET ML<br>S SENDIAL S<br>X PAREDE SU<br>DO CAMERA BL<br>X                                                                                                    | SSAGEM VBOX 1100 E<br>:AO SMART ICA 1001 (IZY)<br>AC 4000 SMART CONTROL<br>:O C/ 4 TOMADAS E 2 USB<br>W5-1200G<br>:O COM 5 TOMADAS - EPE<br>ILTI HD - VHD 1220 B FULL<br>VB 1500VA BNOLT<br>SSOMM 19PO - ONIX SECL<br>ILLE TZOP 3-6MM<br>ILLECTIVE 4<br>O RECONHECIMENTO FAC<br>SP HDMI/VGA C/AJ ALT 24F<br>SSAGEM VBOX 1100<br>B<br>D PRETO INTELBRAS<br>P PATETRIA EVTENNA CHI                                                                                                    | Cód. Unificação      | VI: Conversão      |
| Importação Consisa Cloud           Sutos de Documentos de Origem Própria           d. Terceiro         Descrição         EAN           AXI-15-21/2         CARA PLASTICA DE PASSAGEM VBDZ 769         EAN           AXA-15-21/2         CARA PLASTICA DE PASSAGEM VBDZ 769         EAN           VADO-DEKS         CENTRAL DE AUTOMACAD SMART 1763         4265-JOM         PROTETOR ELETRONICO C/ 4 TOMAD 789           -QA40-0410         CONTROLE REMOTO XAC 4000 SMART 789         4265-JOM         PROTETOR ELETRONICO C/ 4 TOMAD 789           -CGPW-UAS0         ROTEADOR VIRELESS W5-12006         7893         773/-TN54         PROTETOR ELETRONICO C 5 TOMADA 7893           -CGPW-UAS0         ROBREAK SENDIDAL SNB 1500/A BIV/ 7896         7893         7893           -QAP3MF60         NOBREAK SENDIDAL SNB 1500/A BIV/ 7896         7893           -QACM-P744         PORTEIRO COLETIVO INTELERAS VIL 1120 B H0         7893           -QACM-P745         PORTEIRO COLETIVO INTELBRAS VIL 1120 B H0         7893           -QACM-P745         PONTROLADOR ACESSO RECONHECIT 7893         7893           -QACM-P745         PONTROLADOR ACESSO RECONHECIT 7893         7893           -QACM-P745         CARTAD MICRO SD 646B         7895           -QASA-VIES         SMART B0X-ANDROID TV IZ/Y PLAY FL, 7893         7893           -QASASO                                                                                                    | N EAN Trib<br>166376 7896637691796<br>166376 789663764195<br>166376 789563764403<br>192966 799329861794<br>19296 799329862526<br>166376 7896637689868<br>19296 78952986520<br>19296520 789653030100<br>4 GTIN 5EM GTIN<br>166376 7896637697305<br>1665<br>1665<br>1925<br>1065<br>1055<br>1055<br>10                                                                                                    | NCM<br>39259090<br>85371020<br>85289200<br>85176241<br>8544200<br>8544200<br>8545400<br>85454000<br>85454000<br>854540000000000                                                                                                    | Código<br>326<br>527<br>547<br>610<br>327<br>514<br>611<br>612<br>613<br>343<br>343<br>(e 299)<br>100%<br>100%<br>100%                                                          | Descrição<br>CAIXA PL<br>CENTRA<br>CONTRO<br>PROTET<br>ROTEAD<br>PROTET<br>CAMERA<br>MINI-RAC<br>PORTEIF<br>VHL 1120                                                                                                    | ASTICA DE PA<br>ASTICA DE PA<br>L DE AUTOMAG<br>LE REMOTO X<br>OR ELETRONICI<br>OR WIRELESS<br>OR ELETRONICI<br>OR WIRELESS<br>OR ELETRONICI<br>SC VAREDE SU<br>OB COLETIVO I<br>DE CAMERA BL<br>X                                                                                                    | SSAGEM VBOX 1100 E<br>240 SMART ICA 1001 (IZY)<br>24 000 SMART CONTROL<br>20 C/ 4 TOMADAS E 2 USB<br>W5-12006<br>20 C0M 5 TOMADAS - EPE<br>ILTI HD - VHD 1220 B FULL<br>W8 1500VA BNOLT<br>350MM 19POL - ONIX SECL<br>ITELBRAS COLLECTIVE 12<br>SOMM 19POL - ONIX SECL<br>ITELBRAS COLLECTIVE 12<br>ILLET 720P 3-6MM<br>ILLECTIVE 4<br>0 RECONHECIMENTO FAC<br>3P HOMIN'GA C/AJ ALT 24F<br>SSEM VBOX 1100<br>IB<br>D PRETO INTELBRAS<br>P/ BATERIA EXTERNA CBI<br>4B                                                                                                    | Cód. Unificação      | VI: Conversão      |
| Importação Consisa Cloud           dutos de Documentos de Origem Própria           d. Terceiro         Descrição         EAN           AAA-IEZIY         CAXA FLASTICA DE PASSAGEM VBOX 789           VRI0-QEKS         CENTRAL DE AUTOMACAO SMART 162 789           QA40-0410         CONTROLE REMOTO XAC 4000 SMART 1789           VAXSJONN         PROTETOR ELETRONICO C/ 4 TOMAD 789           CGFW-UASO ROTEADOR VIRELESS W5-12005         789           V7XJ-TN54         PROTETOR ELETRONICO C 5 TOMADA 789           CAPA3NF60         NOBREAK SENDIDAL SNB 1500VA BIV/ 789           -04293NF60         NOBREAK SENDIDAL SNB 1500VA BIV/ 789           -114P-EQS8         MINI-RACK PAREDE 5U 350M1 19POL         789           -125-7YB         MONITOR AOC LED 23,8P HDMI/VGA C 7895         1/225-7YTB           MONITOR ADC LED 23,8P HDMI/VGA C 7895         1/225-7YTB         MONITOR ADC LED 23,8P HDMI/VGA C 7895           VA2GBA2C         CARTAD MICRO 30 GAB         729         735           VA2GBA2C         CARTAD MICRO 30 GAB         789           VA2GBA2C         CARTAD MICRO 30 GAB         789           VA2GBA2C         MART B0X ANDROID TV IZY PLAY FL<7855         789           QARTA MORTAR ADD AD ADRAPIL 749         789         789           VA2GBA2C         CARTAD MICRO 30 GAB                                                                                                    | N EAN Trib<br>66376 7896637691796<br>66376 789663764195<br>166376 789563764403<br>192965 799229861794<br>19296 799229862526<br>166376 7896637680866<br>19296 79922986520<br>19296 79922986520<br>1929520 7896520789852030100<br>M GTIN SEM GTIN<br>196376 78966376897302<br>19653<br>Salvando Livr<br>1922<br>1925<br>1925                                                                                                    | NCM<br>39259090<br>85371020<br>85259200<br>85444200<br>85176241<br>85444200<br>85444200<br>85444200<br>85444200<br>8544200<br>85758990<br>8544200<br>8544200<br>8544200<br>8517624<br>8544200<br>8517624<br>8544200<br>8517629<br>85258913<br>85268913<br>85268913<br>85268913<br>85268913<br>85268913<br>85268913<br>85268913<br>85268913<br>85268913<br>85268913<br>8544200<br>8517629<br>85768913<br>85768913<br>85768914<br>85768914<br>8576891                                                                                     | Código<br>326<br>527<br>521<br>547<br>610<br>327<br>514<br>611<br>612<br>613<br>343<br>343<br>243<br>249<br>100%<br>100%<br>100%<br>100%<br>100%<br>100%<br>100%<br>100         | Descripão<br>CADA PL<br>CENTRA<br>CONTRO<br>PROTET<br>BOTEAD<br>PROTET<br>ROTEAD<br>PORTEIF<br>VHL 1120                                                                                                    | 0<br>ASTICA DE PA<br>L DE AUTOMAI<br>LE REMOTO X<br>OR VIERENSI<br>OR ELETRONIC<br>OR VIERENSI<br>OR ELETRONIC<br>OR VIERENSI<br>X PAREDE SU<br>DB COLETIVO I<br>DB COLETIVO I<br>DB CAMERA BL                                                                                                    | SSAGEM VBOX 1100 E<br>:AO SMART ICA 1001 (IZY)<br>AC 4000 SMART CONTROL<br>:D C/ 4 TOMADAS E 2 USB<br>W5-1200G<br>:D COM 5 TOMADAS - EPE<br>:D COM 5 TOMADAS - EPE<br>IT H0 - VHD 1220 8 FULL<br>VB 1500VA BIVOLT<br>350MM 19POL - ONIX SECL<br>ITLEIFAS COLLECTIVE 1<br>350MM 19POL - ONIX SECL<br>ITLEITAS COLLECTIVE 1<br>350MM 19POL - ONIX SECL<br>ITLEITAS COLLECTIVE 1<br>0 RECONHECIMENTO FAC<br>SAGEM VBOX 1100<br>:B<br>D PRETO INTELBRAS<br>P/ BATERIA EXTERNA CBI<br>-ABI<br>CA VHD 1220 B FULL COLO                                                                | Cód. Unificação      | VI: Conversão      |
| Importação Consisa Cloud           dutos de Documentos de Origem Própria           sd. Terceiro         Descrição         EAN           sd. Terceiro         Descrição         EAN           sd. Terceiro         Descrição         EAN           sd. Terceiro         Descrição         EAN           scanciezary         Caxa PLASTICA DE PASSAGEM VBOX 7895         EAN           scanciezary         Caxa PLASTICA DE PASSAGEM VBOX 7895         EAN           scanciezary         ContRolle Reinto Xac 4000 SMART 1789         Scanciezary         Reinto Xac 4000 SMART 1789           scanciezary         NOBREAK SENDIDAL SNB 1500/A BIVI 7895         ScaPaPanEGO         NOBREAK SENDIDAL SNB 1500/A BIVI 7895           scapaPanEGO         NOBREAK SENDIDAL SNB 1500/A BIVI 7895         ScaPaPanEGO         StapaPanEGO           scapaPanEGO         CAMERA INTELBRAS VHL 1120 B HD         7895         ScapaPanEGO         CONTENLADOR ACESSO RECONNECITVE 4         7895           scapaPanEGO         CONTENLADOR ACESSO RECONNECITVE 4         7895         7975         7975         7975           voldesvisite         Contrato Lobor Acesso Reconnecitor 1785         7975         7985         7975         7975           voldesvisite         MONITOR ACE LED 23.0P HDMI/VGA C 7882         7974         7985         798                                                                                                    | N         EAN. Trib           66376         7896637631796           66376         7896637631796           66376         789663763179           66376         789663763179           92967         78926376340           92967         78929296246266           66376         789663769400           92967         789263769300           92967         789563769700           92967         7896637697300           965         Salvando Livr           965         Salvando Livr           965         Salva                                                                                                    | NCM<br>39259090<br>85371020<br>85259200<br>85176241<br>85444200<br>85444200<br>85444200<br>85444200<br>85444200<br>8544200<br>85175241<br>8544200<br>8517524<br>8544200<br>8517524<br>8544200<br>8517524<br>8544200<br>8517524<br>850920<br>8517524<br>8544200<br>8517524<br>850920<br>8517524<br>850920<br>8517525<br>850920<br>8517525<br>850920<br>8517525<br>850920<br>8507525<br>850920<br>8507520<br>85075200<br>8507500000000000000000000000000000000                                                           | Código<br>326<br>527<br>521<br>547<br>610<br>327<br>514<br>611<br>612<br>613<br>613<br>612<br>613<br>343<br>343<br>100%<br>100%<br>rrido: 00:03:4<br>100%                       | Descripão<br>CADA PL<br>CENTRA<br>CONTRO<br>PROTET<br>ROTEAD<br>PROTEI<br>VHL 1120<br>VHL 1120                                                                                                    | o<br>ASTICA DE PA<br>L DE AUTOMAI<br>LE REMOTO X<br>OR FLETRONIC<br>OR FLETRONIC<br>OR FLETRONIC<br>OR FLETRONIC<br>NI BULLET MI<br>IN BULLET MI<br>IN BULLET MI<br>SECONT JAAINON                                                                                                    | SSAGEM VBOX 1100 E<br>240 SMART ICA 1001 (IZY)<br>240 SMART CONTROL<br>20 C/ 4 TOMADAS E 2 USB<br>W5-1200G<br>20 COM 5 TOMADAS - EPEL<br>ITI H0 -VHO 1220 8 FULL<br>80 ISOVA BIVOLT<br>350MM 19POL - 0NIX SECL<br>17 LEIRAS COLLECTIVE 12<br>JILLET 720P 3-6MM<br>ILLECTIVE 4<br>0 RECONHECIMENTO FAC<br>3P HDMI/VGA C/AJ ALT 24F<br>SSAGEM VBOX 1100<br>18<br>D PRETO INTELBRAS<br>P/ BATERIA EXTERNA CBI<br>48<br>CA VHD 1220 B FULL COLO<br>220V                                                                                                    | Cód. Unificação      | VI: Conversão      |
| Importação Consisa Cloud           dutos de Documentos de Origem Própria           ád. Terceiro         Descrição         EAR           Ád. Terceiro         Descrição         EAR           Ád. Terceiro         Descrição         EAR           Ád. Terceiro         CAXA PLASTICA DE PASSAGEM VBOX 769'         EAR           Ád. Terceiro         CAXA PLASTICA DE PASSAGEM VBOX 769'         EAR           Ád. Terceiro         CAXA PLASTICA DE PASSAGEM VBOX 769'         FROIDA DE CONTROLE REMOTO XAC 4000 SMART 162 769'           Q.QA40-0410         CONTROLE REMOTO XAC 4000 SMART 162 769'         FROITETOR ELETRONICO C / 4 TOMAD 789'           P.GEPW-UASO         ROTEADOR WIRELESS W5-1200G         788'           Y.7XJ-1195         PROTETOR ELETRONICO C 5 TOMADA 789'           FEBRO-QUXC         CAMERA IN NURLET MULTI HD - VHD 1 789'           Y-114P-E038         MINI-RACK PAREDE 5U 350MM 19POL 788'           Y-114P-E038         MINI-RACK PAREDE 5U 350MM 19POL 788'           Y-114P-E038         MINI-RACK PAREDE 5U 350MM 19POL 788'           Y-114P-E038         MINI-RACK PAREDE 5U 350MM 19POL 788'           Y-114P-E038         MINI-RACK PAREDE 5U 350MM 19POL 788'           Y-114P-E038         MINI-RACK PAREDE 5U 350MM 19POL 788'           Y-114P-E038         MINI-RACK PAREDE 5U 350MM 19POL 748'                                                                                                    | N         EAN. Trib           66376         7896637631795           66376         7896637631795           66376         789663763403           92966         78932986723           92967         78932986723           92967         7893298660729           96376         789653763403           92967         7893298660729           965376         7896537639030           965376         789653763930           965376         789653763910           965376         789653763910           965376         58945376390           965376         58945376390           965376         58945376390           965376         58945376390           965376         58945376390           965376         58945376390           965376         58945376390                                                                                                    | NCM<br>39259090<br>85371020<br>85259200<br>85176241<br>85444200<br>85176241<br>85444200<br>85444200<br>85444200<br>85444200<br>85444200<br>85442200<br>85442200<br>85176241<br>85442200<br>85176241<br>85442200<br>85176241<br>85176240<br>85176240<br>8517640<br>85176400<br>85176400<br>85176400<br>85176400<br>85176400<br>85176400<br>85176400<br>85176400<br>85176400<br>85176400<br>85176400<br>85176400<br>85176400<br>85176400<br>85176400<br>85176400<br>85176400<br>85176400<br>85176400<br>85176400<br>85176400<br>851764000<br>851764000000000000000000000000000000000000                                                                                                    | Código<br>326<br>527<br>547<br>610<br>327<br>514<br>611<br>612<br>613<br>613<br>343<br>343<br>ie 299<br>100%<br>rrido: 00:03:4<br>100%                                          | Descripa<br>CAIXA PL<br>CENTRA<br>PROTET<br>ROTEAD<br>PROTET<br>VHL 1120<br>VHL 1120<br>VHL 1120                                                                                                    | O ASTICA DE PA L DE AUTOMAI L E REMOTO X OR FLETRONIC OR VIRELESS OR ELETRONIC OR VIRELESS OR ELETRONIC OR VIRELESS OR VIRELESS OR VIRELES | SSAGEM VBOX 1100 E<br>:A0 SMART ICA 1001 (IZY)<br>AC 4000 SMART CONTROL<br>:0 C / 4 TOMADAS E 2 USB<br>W5-1200G<br>:0 COM 5 TOMADAS - EPE<br>ILT H0 - VHO 1220 B FULL<br>VB 1500VA BIVOLT<br>350MM 19POL - ONIX SECL<br>ITLEBRAS COLLECTIVE 12<br>ILLET 720P 3-6MM<br>ILLECTIVE 4<br>0 RECONHECIMENTO FAC<br>3P HDMI/VGA C/AJ ALT 24F<br>SSAGEM VBOX 1100<br>IB<br>D PRETO INTELBRAS<br>P/ BATERIA EXTERNA CBI<br>A-BI<br>ZA VHD 1220 B FULL COLO<br>220V                                                                                                    | Cód. Unificação      | VII: Conversão     |
| Importação Consisa Cloud           dutos de Documentos de Origem Própria           sd. Terceiro         Descrição         EAR           sd. Terceiro         Descrição         EAR           scAVIEZ.Y         CAXA PLASTICA DE PASSAGEM VBOX 789'           "FRIO-QEK5         CENTRAL DE AUTOMACAO SMART ICE 789'           -QA40-0410         CONTROLE REMOTO XAC 4000 SMART 162           -QA40-0410         CONTROLE REMOTO XAC 4000 SMART 162           -QEQPW-UASO         ROTEADOR WIRELESS W5-1200G         789'           >CGPW-UASO         ROTEADOR WIRELESS W5-1200G         789'           >CARPANERO         PROTETOR ELETRONICO C 5 TOMADA 789'           >CB67-QUXC         CAMERA IS NULLET MULTI TO - VHD 1 789'           >4020N-P754         PORTEIRO COLETIVO INTELEBRAS COL 58'           >1-14P-E038         MINI-RACK PAREDE 50 350M' 19POL 789'           >4020N-P754         PORTEIRO COLETIVO INTELEBRAS COL 58'           >1-125-Y711         MONITOR AOC LED 23'8P HOMI/VGA C 789'           >1250-TM11         CENTRAL COLETIVA COLLECTIVE 4         789'           >1250-TM15         MONITOR AOC LED 23'8P HOMI/VGA C 789'           >1250-TM11         CENTRAL COLETIVA OLIZE/TVEA Y T. 789'           >1250-TM11         CENTRAL COLETIVA OLIZE/TVEA Y T. 789'           >1250-TM11         CENTRAL                                                                                                    | N         EAN. Trib           166376         7896637631792           166376         7896637631792           166376         789663763403           166376         789663763403           19296         789329860403           19296         789329860403           19296         789329860403           19296         789329860403           19296         789329860403           19296         789329860403           19296         789329860403           19296         78932986037897303           1965         Salvando Livr           1925         Salvando Livr           1925         Salvando Livr           1925         Salvando Livr           1925         Salvando Livr           1925         Salvando Livr           1925         Salvando Livr           1925         Salvando Livr           1925         Salvando Livr           1925         Salvando Livr           1925         Salvando Livr           1925         Salvando Livr           1925         Salvando Livr           1926         Salvando Livr           1927         Salvando Livr           19                                                                                                    | NCM<br>39259030<br>85371020<br>85259200<br>85259200<br>85176241<br>85444200<br>85176241<br>85444200<br>85444200<br>85444200<br>8544200<br>85176241<br>8544200<br>8517624<br>8544200<br>8517624<br>8517620<br>8517620<br>8517620<br>8517620<br>8517624<br>8517620<br>8517620<br>851760<br>851760<br>8 | Código<br>326<br>527<br>541<br>610<br>327<br>514<br>611<br>612<br>613<br>343<br>243<br>100%<br>rrido: 00:03:4<br><u>Cancelar</u>                                                | Descripa<br>CAIXA PL<br>CENTRA<br>CONTRO<br>PROTET<br>ROTEAD<br>PROTE<br>VHL 1120<br>VHL 1120<br>VHL 1                                                                                                    | O ASTICA DE PA L DE AUTOMAX LE REMOTO X OR ELETRONIC OR VIRELESS OR ELETRONIC OR VIRELESS OR ELETRONIC IN SENOIDAL S CXNB T440VA- E GONDOLA T ASTICA DE PA                                                                                                    | SSAGEM VBOX 1100 E<br>240 SMART ICA 1001 (IZY)<br>AC 4000 SMART CONTROL<br>10 C / 4 TOMADAS E 2 USB<br>W5-1200G<br>20 COM 5 TOMADAS - EPE<br>ILT H0 - VHO 1220 8 FULL<br>VB 1500VA BIVOLT<br>350MM 19POL - ONIX SECL<br>TTELBRAS COLLECTIVE 12<br>ILLET 720P 3-6MM<br>ILLECTIVE 4<br>0 RECONHECIMENTO FAC<br>39 HOMI/VGA C/AJ ALT 24F<br>SSAGEM VBOX 1100<br>18<br>D FRETO INTELBRAS<br>P/ BATERIA EXTERNA CBI<br>A-BI<br>20 VHO 1220 B FULL COLO<br>220V<br>BI+<br>C20 CINZA ARTICO<br>SSAGEM VBOX 1100 PT                                                                     | Cód. Unificação      | VIr. Conversão     |
| Importação Consisa Cloud           dutos de Documentos de Origem Própria           ád. Terceiro         Descrição         EAR           Ád. Terceiro         Descrição         EAR           ANGLEZIV         CAIXA PLASTICA DE PASSAGEM VBOX 768'         FAR           PORTORIAL DE AUTOMACAO SMART ICA 7895         CENTRAL DE AUTOMACAO SMART ICA 7895           DQA40-0410         CONTROLE REMOTO XAC 4000 SMART 7691           PACS-DUM         PROTETOR ELETRONICO C 4 10MAD 7895           PCGPW-UASO         ROTEADOR WIRELESS W5-1200G         7833           *773/17154         PROTETOR ELETRONICO C 5 TOMADA 7891           >16857-QUXC. CAMERA IS NULLET MULTI TO - VHD 1 7895         50AP3NF60         NOBREAK SENDIDAL SNB 1500VA BIVI 7895           >4/2GNI-P754         PORTEIRO COLETIVO INTELBRAS COL 585         5127/1111         CENTRAL COLETIVA COLLECTVE 4         7985           >5427-TMI11         CENTRAL COLETIVA COLLECTVE 4         7985         7985           >1425-Y715         MONITOR AOC LED 23,89 HOMI/VGA C 7893         7985           >14255/T11         MONITOR AOC LED 23,89 HOMI/VGA C 7893         7985           >14255/T14         MONITOR AOC LED 23,89 HOMI/VGA C 7893         7985           >14058         NOBREAK INTERATIVA ATUR 1202 N         7893           >14058         MONITOR AOC LED 23,89 H                                                                                                    | N         EAN. Trib           166376         7896637691796           166376         7896637643153           166376         7896637643153           166376         7896637634043153           192366         78932386242262           166376         7896237680403           192366         7893238624262           166376         7896537680866           166376         7896537680866           166376         7896537639303           1663         Salvando Livr           1925         1663           1663         1663           1925         1663           1926         1663           1927         1664           1928         1663           1929         1663           1929         1663           1929         1663           1929         1663           1929         1663           1929         1663           1929         1663           1929         1663           1929         1663           1930         1663           1932         1663           1932         1663           1940 <td>NCM<br/>33259090<br/>85371(20)<br/>85444200<br/>85176241<br/>85444200<br/>85258913<br/>85444200<br/>85176241<br/>85444200<br/>85176239<br/>85246404<br/>94032090<br/>85176239<br/>85258913<br/>of fiscal299 of<br/>Tempo Decc<br/>Tempo Decc</td> <td>Código<br/>326<br/>527<br/>51<br/>547<br/>610<br/>327<br/>514<br/>611<br/>611<br/>613<br/>613<br/>843<br/>843<br/>8299<br/>100%<br/>rrido: 00:03:4<br/><u>Cancelar</u></td> <td>Descrição<br/>CAIXA PI<br/>CENTRA<br/>CONTRO<br/>PROTET<br/>PROTET<br/>PROTET<br/>ROTEAD<br/>PROTEI<br/>PORTEI<br/>PORTEI<br/>VHL 112/<br/>VHL 112/<br/>VH</td> <td>O ASTICA DE PA L DE AUTOMAX LE REMOTO X OR ELETRONIC OR VIRELESS OR ELETRONIC OR VIRELESS OR ELETRONIC IN SCHARERA BL SCHARERA BL SCHARER</td> <td>SSAGEM VBOX 1100 E<br/>240 SMART ICA 1001 (IZY)<br/>AC 4000 SMART CONTROL<br/>10 C / A TOMADAS E 2 USB<br/>W5-1200G<br/>10 C ON 5 TOMADAS - EPE<br/>ILT H0 - VHO 1220 B FULL<br/>VB 1500VA BIVOLT<br/>350MM 19POL - ONIX SECL<br/>TTELBRAS COLLECTIVE 12<br/>ILLET 720P 3-6MM<br/>ILLECTIVE 4<br/>0 RECONHECIMENTO FAC<br/>350MM VBOX 1100<br/>B<br/>D PRETO INTELBRAS<br/>P / BATERIA EXTERNA CBI<br/>A-BI<br/>20 VHO 1220 B FULL COLO<br/>220V<br/>BI+<br/>C20 CINZA ARTICO<br/>SSAGEM VBOX 1100 PT<br/>DEDICADO TDMI-300 BR</td> <td>Cód. Unificação</td> <td>VII: Conversão</td> | NCM<br>33259090<br>85371(20)<br>85444200<br>85176241<br>85444200<br>85258913<br>85444200<br>85176241<br>85444200<br>85176239<br>85246404<br>94032090<br>85176239<br>85258913<br>of fiscal299 of<br>Tempo Decc<br>Tempo Decc                                                                                                    | Código<br>326<br>527<br>51<br>547<br>610<br>327<br>514<br>611<br>611<br>613<br>613<br>843<br>843<br>8299<br>100%<br>rrido: 00:03:4<br><u>Cancelar</u>                           | Descrição<br>CAIXA PI<br>CENTRA<br>CONTRO<br>PROTET<br>PROTET<br>PROTET<br>ROTEAD<br>PROTEI<br>PORTEI<br>PORTEI<br>VHL 112/<br>VHL 112/<br>VH                                                                                                    | O ASTICA DE PA L DE AUTOMAX LE REMOTO X OR ELETRONIC OR VIRELESS OR ELETRONIC OR VIRELESS OR ELETRONIC IN SCHARERA BL SCHARERA BL SCHARER | SSAGEM VBOX 1100 E<br>240 SMART ICA 1001 (IZY)<br>AC 4000 SMART CONTROL<br>10 C / A TOMADAS E 2 USB<br>W5-1200G<br>10 C ON 5 TOMADAS - EPE<br>ILT H0 - VHO 1220 B FULL<br>VB 1500VA BIVOLT<br>350MM 19POL - ONIX SECL<br>TTELBRAS COLLECTIVE 12<br>ILLET 720P 3-6MM<br>ILLECTIVE 4<br>0 RECONHECIMENTO FAC<br>350MM VBOX 1100<br>B<br>D PRETO INTELBRAS<br>P / BATERIA EXTERNA CBI<br>A-BI<br>20 VHO 1220 B FULL COLO<br>220V<br>BI+<br>C20 CINZA ARTICO<br>SSAGEM VBOX 1100 PT<br>DEDICADO TDMI-300 BR                                                                         | Cód. Unificação      | VII: Conversão     |
| Importação Consisa Cloud  dutos de Documentos de Origem Própria  dot Terceiro Descrição CAIXA PLASTICA DE PASSAGEM V8DX 789  FYRIO-QEKS CENTRAL DE AUTOMACAO SMART IC2 789  O-QA40-0410 CONTROLE REMOTO XAC 4000 SMART 789  P-CGPW-UASD ROTEADOR WIRELESS W5-1200 789  Y77X-IN-154 PROTETOR ELETRONICO C 4 TOMAD 789  F-CFN10-QEKS CAP3-NF60 NOBREAK SENDIDAL SNB 1500VA BIV 789  Y77X-IN-755 PORTEIRO CULETIVO INTELBRAS COL SEM Y4QQN-P754 PORTEIRO CULETIVO INTELBRAS COL SEM Y4QQN-P754 PORTEIRO CULETIVO INTELBRAS COL SEM Y4QQN-P754 PORTEIRO CULETIVO INTELBRAS COL SEM Y4QQN-P754 PORTEIRO CULETIVO INTELBRAS COL SEM Y4QQN-P754 PORTEIRO CULETIVO INTELBRAS COL SEM Y4QQN-P754 PORTEIRO CULETIVO INTELBRAS COL SEM Y4QQN-P54 PORTEIRO CULETIVO INTELBRAS COL SEM Y4QQN-P44 PORTEIRO SEM Y4QQN-P44 PORTEIRO SEM Y4QQN-P44 PORTEIRO SEGURANCA VHO Y2X PASI POLYUAFO NOBREAK XNR 1800VA 220V P386 PPOLYUAFO NOBREAK XNR 1800VA 220V P386 PFWJ-RQA4 VADREAK XNR 1800VA 220V P386 PFWJ-RQA4 VADREAK XNR 1800VA 220V P386 PFWJ-RQA4 VADREAK XNR 1800VA 220V P386 PFWJ-RQA4 VADREAK XNR 1800VA 220V P386 PFWJ-RQA4 VADREAK XNR 1800VA 220V P386 PFWJ-RQA4 VADREAK XNR 1800VA 220V P386 PFWJ-RQA4 VADREAK XNR 1800VA 220V P386 PFWJ-RQA4 VADREAK XNR 1800VA 220V                                                                                                | N         EAN. Trib           166376         7896637691796           166376         7896637641153           166376         7896637641153           166376         789663768403           192366         78932366242262           166376         7896537680666           166376         7896537680666           165376         7896537680666           165376         7896537680666           165376         789653768076           165376         789653768076           165376         789653768076           165376         789653769329           1663         5896376132           1663         663           1922         1663           166376         78965376132           166376         78965376132           166376         78965376132           166376         78965376132           16711         16711           166376         78966376132           166376         78966376740                                                                                                    | NCM<br>33259090<br>85371020<br>85371020<br>85176241<br>85176241<br>85176241<br>85444200<br>85258913<br>85444200<br>85176239<br>85258913<br>of fiscal299 of<br>Tempo Decc<br>consisaNET                                                                                                    | Código<br>326<br>527<br>51<br>547<br>610<br>327<br>514<br>611<br>611<br>613<br>613<br>343<br>e 299<br>100%<br>rrido: 00:03:4<br><u>Cancelar</u>                                 | Descriçã<br>CAIXA PI<br>CENTRA<br>CONTRO<br>PROTET<br>PROTET<br>PROTEM<br>PROTEI<br>PROTEI<br>PROTE | O ASTICA DE PA L DE AUTOMAX LE REMOTO X OR ELETRONIC OR VIRELESS OR ELETRONIC OR VIRELESS OR ELETRONIC IS X: PAREDE SU CX: PAREDE SU CX: PAREDE SU CX: NB TI44UVA: CX: NB TI44UVA: CX: NB TI4 | SSAGEM VBOX 1100 E<br>240 SMART ICA 1001 (IZY)<br>AC 4000 SMART CONTROL<br>10 C / 4 TOMADAS E 2 USB<br>W5-1200G<br>10 C ON 5 TOMADAS - EPE<br>ILT H0 - VHO 1220 B FULL<br>NB 1500VA BIVOLT<br>350MM 19POL - ONIX SECL<br>TTELBRAS COLLECTIVE 12<br>ILLET 720P 3-6MM<br>ILLECTIVE 4<br>0 RECONHECIMENTO FAC<br>9 HOMI/VSG C/AJ ALT 24<br>SSAGEM VBOX 1100<br>B<br>D PRETO INTELBRAS<br>P / BATERIA EXTERNA CBI<br>A-BI<br>200<br>200V<br>BI+<br>C20 CINZA ARTICO<br>SSAGEM VBOX 1100 PT<br>DEDICADO TDMI-300 BR                                                                  | Cód. Unificação      | VII: Conversão     |
| Importação Consisa Cloud  dutos de Documentos de Origem Própria  dot Terceiro Descrição CENTRAL DE ALTOMACAO SMART IC2 7893 CANAU E217 CAIXA PLASTICA DE PASSAGEM VBOX 7893 PYRIO-QEKS CENTRAL DE AUTOMACAO SMART IC2 7893 OLGA404010 CONTROLE REMOTO XAC 4000 SMART 789 P-CGPW-UASO ROTEADOR WIRELESS W5-1200 7893 P773/1754 PROTETOR ELETRONICO C 4 TOMAD 7893 LEGB7-QUAC AMERA IR BULLET MULTI HD. VHD 1 7893 CAMERA IR BULLET MULTI HD. VHD 1 7893 CAMERA IR BULLET MULTI HD. VHD 1 7893 CAMERA IR BULLET MULTI HD. VHD 1 7893 CAMERA IR BULLET MULTI HD. VHD 1 7893 CAMERA IN BULLET MULTI HD. VHD 1 7893 CAMERA IN RELERAS VHI 120 B HD 7894 VGQN-P754 PORTEIRO COLETIVO INTELBRAS COL SEM X/QCQN-P754 PORTEIRO COLETIVO INTELBRAS COL SEM X/QCQN-P754 PORTEIRO COL COL 238P HOMI/VGA C 7893 PORTEIRO COL CARTA DURA DE SEGURANCA VHD 1200A 7893 PORTEIRO CABO E NATE BOX ADORDID TV 127 PLAY FL 7893 PORTEIRO COL DOLADO RO DE PLU 7894 PORTAQU CAXA PLASTICA DE PASSAGEM VBOX SEM B/RZJ-PWH M CAMA PASTICA DE PASSAGEM VBOX SEM B/RZJ-PWH TERMINAL ANALOGICO DEDICADO TD 7895 UNIXAGE POMUNE COMERCIA VMI ECMINICA ANALOGICO DEDICADO TD 7895 POMORIA VMI COMERCIA VMI ECMINICA ANALOGICO DEDICADO TD 7895 POMORIA VMI ECMINICA PADALOGICO DEDICADO TD 7895 POMORIA VM                                                                                               | N         EAN. Trib           166326         7896637691796           166327         7996637643153           166327         7996637643153           166327         799663768403           192366         7893238622626           1663276         7996637680066           1663276         78996637680066           1653276         78996537680926           1653276         7896537689303           1663         66376           1663         66376           1663         66376           1663         78965376897305           1663         66376           1663         663           1663         663           1663         663           1663         789653768876           1663         789653768876           1663         100           1663         100           1663         100           1663         100           1663         100           1663         100           1663         100           1663         100           1663         100           1663         100           1663                                                                                                    | NCM<br>33259090<br>85371020<br>85444200<br>85176241<br>85176241<br>85176241<br>850444200<br>85176239<br>850444200<br>85176239<br>850444200<br>85176239<br>850444400<br>94032090<br>85176239<br>85258913<br>o fiscal299 c                                                                                                    | Código<br>326<br>527<br>511<br>547<br>610<br>3272<br>514<br>611<br>612<br>613<br>343<br>8<br>299<br>100%<br>100%<br>100%<br>100%<br>100%<br>100%<br>100%<br>10                  | Descrição<br>CAIXA PI<br>CENTRA<br>CONTRA<br>PROTET<br>PROTET<br>PROTEIF<br>PROTEIF<br>VIL 1120<br>VIL 1120<br>VIL 1120                                                                                                    | O ASTICA DE PA L DE AUTOMAX LE REMOTO X OR ELETRONIC OR VIRELESS OR ELETRONIC OR VIRELESS OR ELETRONIC IS X: PAREDE SU ISO COLETIVO II DE CAMERA BU X X NB T440VA* E GONDOLA T ASTICA DE PA L ANALOGICO                                                                                                    | SSAGEM VBOX 1100 E<br>240 SMART ICA 1001 (IZY)<br>AC 4000 SMART CONTROL<br>10 C/ 4 TOMADAS E 2 USB<br>W5-1200G<br>10 COM 5 TOMADAS - EPE<br>ILT H0 -VHD 1220 B FULL<br>NB 1500VA BIVOLT<br>350MM 19POL - ONIX SECL<br>TYTELBRAS COLLECTIVE 12<br>ILLET 720P 3-6MM<br>ILLECTIVE 4<br>0 RECONHECIMENTO FAC<br>PH POMI/VSG C/AJ ALT 24<br>SSAGEM VBOX 1100<br>B<br>D FPETO INTELBRAS<br>P/ BATERIA EXTERNA CBI<br>A-BI<br>200V<br>BI+<br>C20 CINZA ARTICO<br>SSAGEM VBOX 1100 PT<br>DEDICADO TDMI-300 BR                                                                           | Cód. Unificação      | VII: Conversão     |
| Importação Consise Cloud         dutos de Documentos de Origem Própria         ád. Terceiro       Descrição         éd. Terceiro       Descrição         ANUEZIV       CAIXA PLASTICA DE PASSAGEM VBOX 769         PARVIEZIV       CAIXA PLASTICA DE PASSAGEM VBOX 769         PARVIEZIV       CAIXA PLASTICA DE PASSAGEM VBOX 769         PARVIEZIV       CAIXA PLASTICA DE PASSAGEM VBOX 769         PAGDUAIDO       CONTROLE REMOTO XAC 4000 SMART 768         PAGDUAIDO       ROTEADOR WIRELESS W51200G       783         *770/17154       PROTETOR ELETRONICO C 5 TOMADO 7895         E4867-QUXC       CAMERA IR BULLET MULTI HD. VHD 1789         SUAP3-NED       NOBREAK SENDIDAL SNB 1500VA 2107         *114PE038       MINI-RACK PAREDE 5U 350MM 19POL 7895         *04CQN-P754       PORTEIRO COLETIVO INTELBRAS COL SEM<br>7V/FIP/Y259         CAMERA INTELBRAS VHI 1120B HD       7895         *125-Y7H       MONITOR AC EDSO RECONHECIT 7895         *14125-Y7H       MONITOR AC EDSO RECONHECIT 7895         *14125-Y7H       MONITOR AC EDSO RECONHECIT 7895         *14125-Y7H       MONITOR AC EDSO RECONHECIT 7895         *14155       MONITOR AC EDSO RECONHECIT 7895         *14056       CARTA MURCHO SD 64GB       7986         *140574       MOREAK XINE 1800V                                                                                                    | N         EAN. Trib           166326         7896637691796           166326         7896637643153           166326         7896637643153           166326         7899236617914           192366         7893236617914           192367         7895637684026           192367         7895637680066           165326         7893653760066           165326         7893653760066           165326         7893653760066           165326         7893653760066           165326         7893653760066           165326         7893653769066           165326         7893653769305           1663         663           1652         5814000           1925         1663           1653         78956376845           1653         78956376845           1653         78956376845           1925         1663           1925         1663           1925         1663           1925         1663           1925         1663           1925         1663           1925         1663           1925         1663           1925                                                                                                    | NCM<br>33259090<br>85371020<br>85444200<br>85176241<br>85444200<br>85258913<br>85044200<br>85176239<br>85176239<br>85176239<br>85176239<br>85176239<br>85176239<br>85176239<br>85258913<br>o fiscal299 c<br>onsisaNET<br>i Pro                                                                                                    | Código<br>326<br>527<br>514<br>610<br>327<br>514<br>611<br>612<br>613<br>343<br>ie 299<br>100%<br>100%<br>100%<br>100%<br>100%<br>100%<br>100%                                  | Descrição<br>CAIXA PL<br>CENTRA<br>CONTRO<br>PROTET<br>PROTET<br>NOBREA<br>MINI-RAG<br>NOBREA<br>MINI-RAG<br>VHL 1120<br>VHL 1120<br>VHL 1120                                                                                                    | O ASTICA DE PA L DE AUTOMAL LE REMOTO X OR ELETRONIC OR VIRELESS OR ELETRONIC IR BULLET ML K SENDIDAL I SCHAREA BU K CYRIB T440VA* IE GONDOLA T ASTICA DE PA L ANALOGICO                                                                                                    | SSAGEM VBOX 1100 E<br>3AO SMART ICA 1001 (IZY)<br>AC 4000 SMART CONTROL<br>CO C/ 4 TOMADAS E 2 USB<br>W5-1200G<br>CO CM 5 TOMADAS - EPE<br>ILTI HD - VHD 1220 B FULL<br>W1 5100VA BIVOLT<br>S30MM 19PO - ONIX SECL<br>VTELBRAS COLLECTIVE 12<br>ULLET 720P 3-6MM<br>ILLECTIVE 4<br>O RECONHECIMENTO FAC<br>PH DOMINISA C/AJ ALT 24F<br>SSAGEM VBOX 1100<br>B<br>D PRETO INTELBRAS<br>PY BATERIA EXTERNA CBI<br>A-BI<br>CA VHD 1220 B FULL COLO<br>220V<br>BI+<br>C20 CINZA ARTICO<br>SSAGEM VBOX 1100 PT<br>DEDICADO TDMI-300 BR                                                | Cód. Unificação      | Vir. Conversão     |
| Importação Consisa Cloud dutos de Documentos de Origem Própria dada Terceiro de Terceiro de Terceiro d                                                                                               | N         EAN. Trib           66376         7896637631795           66376         7896637631795           66376         789663763133           19296         7892386226226           16376         7896237634036           16376         7896237634036           16376         7896237684036           16376         7896537637030           165376         7896537637030           1652         Salvando Livr           1922         Salvando Livr           1922         Salvando Livr           1925         Salvando Livr           1925         Salvando Livr           1925         Salvando Livr           1925         Salvando Livr           1925         Salvando Livr           1925         Salvando Livr           1925         Salvando Livr           1925         Salvando Livr           1925         Salvando Livr           1925         Salvando Livr           1925         Salvando Livr           1926         Salvando Livr           1927         Salvando Livr           1928         Salvando Livr           1929         Salvando Livr           1920                                                                                                    | NCM<br>33259090<br>85371020<br>85259200<br>8544200<br>85176241<br>85444200<br>85444200<br>8544200<br>8544200<br>85258913<br>85444200<br>8544200<br>8558913<br>8528913<br>8528913<br>8508200<br>8517629<br>8629200<br>8517629<br>8629200<br>8517629<br>8528913<br>8508913<br>8508913<br>8508913<br>8508913<br>8508913<br>8508913<br>8508913<br>8508913<br>8508913<br>8508913<br>8578913<br>8578914<br>8578914<br>8578914<br>85                      | Código<br>326<br>527<br>547<br>610<br>327<br>514<br>611<br>612<br>613<br>613<br>612<br>613<br>343<br>343<br>100%<br>rrido: 00:03:4<br>100%<br>rrido: 00:03:4<br><u>Cancelar</u> | Descrição<br>CADA PI<br>CENTRA<br>CONTRO<br>PROTET<br>ROTEAD<br>PROTE<br>VHL 1122<br>44                                                                                                    | ASTICA DE PA<br>LOE AUTOMAI<br>LE REMOTO X<br>OR ELETRONIC<br>OR VIRELESS<br>OR ELETRONIC<br>OR VIRELESS<br>OR ELETRONIC<br>OR ELETRONIC<br>OR ELETRONIC<br>OR ELETRONIC<br>OR ELETRONIC<br>NO COLETIVO IN<br>DO COLETIVO IN<br>O COLETIVO IN<br>O COLETIVO IN<br>O COLETIVO IN<br>O COLETIVO IN<br>C XNIB 144UVA<br>E GONDOLA T<br>ASTICA DE PA<br>AL ANALOGICO                                                                                                    | SSAGEM VBOX 1100 E<br>XAO SMART ICA 1001 (IZY)<br>AC 4000 SMART CONTROL<br>D C / 4 TOMADAS E 2 USB<br>W5-1200G<br>CO COM 5 TOMADAS - EPUL<br>IXI HO -VHD 1220 B FULL<br>VB 1500/A BIVOLT<br>350MM 19POL - ONIX SECL<br>ITHE -VHD 1220 B FULL<br>TELBRAS COLLECTIVE 12<br>JILLET 720P 3-6MM<br>ILLECTIVE 4<br>O RECONHECIMENTO FAC<br>3P HDMI/VGA C/AJ ALT 24F<br>SSAGEM VBOX 1100<br>IB<br>D PRETO INTELBRAS<br>P/ BATERIA EXTERNA CBI<br>A-BI<br>ZA VHD 1220 B FULL COLO<br>220V<br>BI+<br>C20 CINZA ARTICO<br>SSAGEM VBOX 1100 PT<br>DEDICADO TDMI-300 BR<br>do novo produto) | Cód. Unificação      | VI: Conversão      |
| Importação Consisa Cloud  dottos de Documentos de Origem Própria  dotta receiro Descrição CANA PLASTICA DE PASSAGEM VBOX 789  F-YRIO-QEKS CENTRAL DE AUTOMACAO SMART ICE 789  O.QA404010 CONTROLE REMOTO XAC 4000 SMART 789  P-AKSJOMN PROTETOR ELETRONICO C / 10MAD 789  P-CGPW-UASO ROTEADOR WIRELESS W5-1200 789  Y-774/TN-Y28 CAMERA IR BULLET MULTI HO - VHD 1 789  SAP3-NFO NOBREAK SENDIDAL SMB 1500VA BIV 789  4.125-Y7IB MINI-RACK PAREDE 5U 350MM 19POL 789  4.125-Y7IB MONTOR AOC LED 238 PHOMIV/GAC 789  3.108G-TYGD CAMERA IN BLEBRAS VHL 1120 B HD 789  4.125-Y7IB MONTOR AOC LED 238 PHOMIV/GAC 789  3.108G-TYGD CAMERA INTENERAS VMENTE 1789  3.108G-TYGD CAMERA INTELBRAS VHL 1120 B HD 789  3.108G-TYGD CABO ENGATE RAPIDO P/ BATERIA E) 789  3.108G-TYGD CABO ENGATE RAPIDO P/ BATERIA E) 789  4.6X54MNE NOBREAK XINTERATIVO ATTV 120VA 789  3.168Q-ADOC CAMERA INTERATIVO ATTV 120VA 789  3.168Q-ADOC CAMERA INTERATIVO ATTV 120VA 789  3.168Q ADOC CAMERA INTERATIVO ATTV 120VA 789  3.168Q ADOC CAMERA INTERATIVO ATTV 120VA 789  3.168Q ADOC CAMERA INTERATIVO ATTV 120VA 789  3.168Q ADOC CAMERA INTERATIVO ATTV 120VA 789  3.168Q ADOC CAMERA INTERATIVO ATTV 120VA 789  3.168Q ADOC CAMERA INTERATIVO ATTV 120VA 789  3.168Q ADOC CAMERA INTERATIVO ATTV 120VA 789  3.168Q ADOC CAMERA INTERATIVO ATTV 120VA 789  3.168Q ADOC CAMERA INTERATIVO 789  3.168Q ADOC CAMERA INTERATIVO 789  3.168Q ADOC CAMERA INTERATIVO 789  3.179                                                                                               | N         EAN. Trib           166326         7896637691796           166326         7896637643153           166326         7896637643153           166326         7896237643153           166326         7899239617914           192366         78932396212286           166326         7896237660066           165326         7895637680066           165326         7895637680066           165326         7895637680066           165326         7895637680066           165326         789563769060           165326         789563769305           1663         663           1663         663           1622         5814000           1623         581400           1623         581400           1623         581400           1633         799563768867           1663         799563768867           1663         799563768867           1663         799563768867           1663         799563768867           1663         799563768867           1663         799563768867           1663         799563768867           1663         799563768740                                                                                                    | NCM<br>33259090<br>85371020<br>8544200<br>85176241<br>85444200<br>85176241<br>85444200<br>85176239<br>85176239<br>85176239<br>85176239<br>85176239<br>85176239<br>85258913<br>o fiscal299 c<br>onsisaNET<br>i Pro                                                                                                    | Código<br>326<br>527<br>511<br>610<br>327<br>514<br>611<br>612<br>613<br>343<br>6299<br>100%<br>100%<br>100%<br>100%<br>100%<br>100%<br>100%<br>10                              | Descripão<br>CADAA PL<br>CENTRA<br>CENTRA<br>PROTET<br>ROTEAD<br>PROTET<br>CAMERA<br>NOBREA<br>MINORREA<br>MINOREA<br>MINORREA<br>MINORREA<br>MINORREA                                                                                                    | O ASTICA DE PA L DE AUTOMAL LE RENOTO X OR ELETRONIC OR VIRELESS OR ELETRONIC IR BULLET ML K SENDIDAL I SCHARERA BU CXRNE TA400XA E GONDOLA T ASTICA DE PA L ANALOGICO Unificar Produto                                                                                                    | SSAGEM VBOX 1100 E<br>:AO SMART ICA 1001 [IZY]<br>AC 4000 SMART CONTROL<br>:D C/ 4 TOMADAS E 2 USB<br>W5-1200G<br>:D COM 5 TOMADAS - EPE<br>ITI HD - VHD 1220 B FULL<br>W1 5100VA BNOLT<br>SSOMM 1990 - ONIX SECL<br>TIELBRAS COLLECTIVE 12<br>ILLET TZOP 3-6MM<br>ILLECTIVE 4<br>O RECONHECIMENTO FAC<br>SP HOMI/VISA C/AJ ALT 24<br>SSAGEM VBOX 1100<br>B<br>D PRETO INTELBRAS<br>P/ BATERIA EXTERNA CBI<br>A-BI<br>20 VHD 1220 B FULL COLO<br>220V<br>BI+<br>C20 CINZA ARTICO<br>SSAGEM VBOX 1100 PT<br>DEDICADO TOMI-300 BR<br>do novo produto)                             | Cód. Unificação      | VIr. Conversão     |

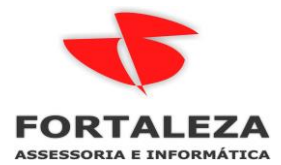

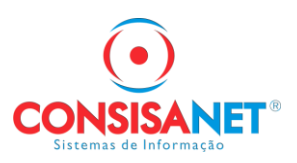

Ao retornar para a primeira tela as 299 notas já importadas estarão na aba JÁ IMPORTADAS, o sistema faz essa separação devido o usuário poder importar notas em qualquer dia do mês.

| 🂐 Importação Consisa Cloud                             |              |                |                   |                  |          |                  |
|--------------------------------------------------------|--------------|----------------|-------------------|------------------|----------|------------------|
| Importar - 0 Somente Resumo - 0 Já Importadas - 299    |              |                |                   |                  |          |                  |
| X Chave                                                | Número Série | Modelo Emissão | Tipo Tipo Emissão | Operação Situaçã | ão Valor | Nome             |
|                                                        |              |                |                   |                  |          |                  |
|                                                        |              |                |                   |                  |          |                  |
|                                                        |              |                |                   |                  |          |                  |
|                                                        |              |                |                   |                  |          |                  |
|                                                        |              |                |                   |                  |          |                  |
|                                                        |              |                |                   |                  |          |                  |
|                                                        |              |                |                   |                  |          |                  |
|                                                        |              |                |                   |                  |          |                  |
|                                                        |              |                |                   |                  |          |                  |
|                                                        |              |                |                   |                  |          |                  |
|                                                        |              |                |                   |                  |          |                  |
|                                                        |              |                |                   |                  |          |                  |
|                                                        |              |                |                   |                  |          |                  |
|                                                        |              |                |                   |                  |          |                  |
| 4                                                      |              |                |                   |                  |          | •                |
| <ul> <li>Voltar MarcarTodos Desmarcar todos</li> </ul> |              |                |                   |                  |          | Importar - F8    |
| Outros Acessos Clique aqui para abrir 🔻                |              |                |                   |                  |          | 📔 Eechar 🥐 Ajuda |

Importação das notas Recebidas, no cloud temos 63 documentos encontrados

| 🗏 🕋 Inicio                                                                         |                                            |                                                       |         |         |         |            |       |              |          |                                                           |                      |                |                                              | Gustan                | o Schmidt • |  |  |  |  |  |
|------------------------------------------------------------------------------------|--------------------------------------------|-------------------------------------------------------|---------|---------|---------|------------|-------|--------------|----------|-----------------------------------------------------------|----------------------|----------------|----------------------------------------------|-----------------------|-------------|--|--|--|--|--|
| Documentos fiscais                                                                 | Paine                                      | Paind principal / Documentos ficais / NF-e: Recebidas |         |         |         |            |       |              |          |                                                           |                      |                |                                              |                       |             |  |  |  |  |  |
| <u> </u>                                                                           | 68                                         | JN                                                    | IS ASSI | ESSORIA | E INFOR | RMATICALTD | \     |              |          |                                                           | Certificado válido : | nii 25/12/2025 |                                              |                       |             |  |  |  |  |  |
| Painel Principal                                                                   | Indpal                                     |                                                       |         |         |         |            |       |              |          |                                                           |                      |                | tti Ütime consulta em 13/08/2024 15:04       |                       |             |  |  |  |  |  |
| Armazenar XML                                                                      | ◆ Consultar NF-0 - 01/07/2024 - 31/07/2024 |                                                       |         |         |         |            |       |              |          |                                                           |                      |                |                                              |                       | × ×         |  |  |  |  |  |
| Carificados     Selecionar todas IIID Emilo e Download - Relatórios - Manifestar - |                                            |                                                       |         |         |         |            |       | Relatórios + | Manifest | 1f +                                                      |                      |                |                                              |                       |             |  |  |  |  |  |
| 😐 Captura Notas                                                                    | 0                                          | I                                                     | CCe     | Número  | Série   | Emissão 🗸  | Тіро  | Situação     | Valor    | Empresa                                                   | CNPJ/CPF             | IE             | Chave de acesso                              | Manifestação          | Origer      |  |  |  |  |  |
|                                                                                    |                                            | ~                                                     |         | 179783  | 001     | 31/07/2024 | Saida | Autorizada   | 1.510,45 | QUANTEX DISTRIBUIDORA DE EQUIPAMENTOS DE INFORMATICA LIDA | 29.393.900/0001-28   | 137087845      | 51240729393900000128550010001797831005393490 | Ciância da Operação   | Consulta SI |  |  |  |  |  |
|                                                                                    | 0                                          | *                                                     |         | 252392  | 001     | 31/07/2024 | Saida | Autorizada   | 769,51   | DISTRIB CENTRO OESTE INFORM TELECOM LTDA                  | 00.887.660/0001-36   | 131652257      | 51240700887660000136550010002523921861218568 | Ciência da Operação   | Consulta Si |  |  |  |  |  |
|                                                                                    | 0                                          | *                                                     |         | 252318  | 001     | 30/07/2024 | Saida | Autorizada   | 619,04   | DISTRIB CENTRO OESTE INFORM TELECOM LIDA                  | 00.887.660/0001-36   | 131652257      | 51240700887660000136550010002523181649651116 | Ciênsia da Operação   | Consulta Si |  |  |  |  |  |
|                                                                                    | 0                                          | *                                                     |         | 252230  | 001     | 29/07/2024 | Saida | Autorizada   | 2.408,09 | DISTRIB CENTRO OESTE INFORM TELECOM LIDA                  | 00.887.660/0001-36   | 131652257      | 51240700887660000136550010002522301314321113 | Ciência da Operação   | Consulta Si |  |  |  |  |  |
|                                                                                    |                                            | ~                                                     |         | 252135  | 001     | 26/07/2024 | Saida | Autorizada   | 643,93   | DISTRIB CENTRO OESTE INFORM TELECOM LTDA                  | 00.887.660/0001-36   | 131652257      | 51240700887660000136550010002521351017294554 | Ciência da Operação   | Consults S  |  |  |  |  |  |
|                                                                                    | 0                                          | ~                                                     |         | 252118  | 001     | 25/07/2024 | Saida | Autorizada   | 940,55   | DISTRIB CENTRO OESTE INFORM TELECOM LTDA                  | 00.887.660/0001-36   | 131652257      | 51240700887660000136550010002521181997001473 | Ciênsia da Operação   | Consults SI |  |  |  |  |  |
|                                                                                    |                                            | ~                                                     |         | 252070  | 001     | 25/07/2024 | Saida | Autorizada   | 1.092,58 | DISTRIB CENTRO OESTE INFORM TELECOM LIDA                  | 00.887.660/0001-36   | 131652257      | 51240700887660000136550010002520701783554263 | Ciência da Operação   | Consulta Si |  |  |  |  |  |
|                                                                                    |                                            | ~                                                     |         | 11077   | 001     | 25/07/2024 | Saida | Autorizada   | 515,80   | Plugmais Dist Inf e Telecom Ltda Culaba                   | 07.388.781/0007-78   | 140156364      | 51240707388781000778550010000110771451495233 | Ciência da Operação   | Consulta SI |  |  |  |  |  |
|                                                                                    | 0                                          | ~                                                     | B       | 67145   | 306     | 24/07/2024 | Saida | Autorizada   | 961,68   | SOL - COMERCIO E SERVICOS DA TECNOLOGIA LIDA              | 07.607.904/0006-33   | 284326992      | 50240707607904000633553060000671451345472685 | Ciência da Operação   | Consulta Si |  |  |  |  |  |
|                                                                                    | 0                                          | ~                                                     |         | 251988  | 001     | 24/07/2024 | Saida | Autorizada   | 1.866,21 | DISTRIB CENTRO OESTE INFORM TELECOM LTDA                  | 00.887.660/0001-36   | 131652257      | 51240700887660000136550010002519881363869848 | Ciênsia da Operação   | Consulta Si |  |  |  |  |  |
|                                                                                    | ¢                                          |                                                       |         | -       |         |            | -     |              | -        |                                                           |                      | _              | Exibindo 10 - resultados de 63 encontrados o | com um total de R\$ 8 | 2.195,69    |  |  |  |  |  |

Na importação selecionamos notas recebidas e não marcamos canceladas

| 🂐 Importação Consisa Cloud              |                                | - • •          |
|-----------------------------------------|--------------------------------|----------------|
| Estabelecimento                         | 1 JMS ASSESSORIA E INFORMATICA |                |
| CNPJ/CPF                                | 34.982.881/0001-05             |                |
| Período de emissão                      | 01/07/2024 até 31/07/2024      |                |
| Tipo Documento Fiscal                   | NFe/NFCe                       |                |
| Situação                                | Autorizada                     |                |
|                                         | Cancelada                      |                |
|                                         | Denegado                       |                |
|                                         | Resumo                         |                |
| Tipo Emissão                            | Somente recebidas              |                |
|                                         |                                |                |
|                                         |                                |                |
|                                         |                                |                |
|                                         |                                |                |
|                                         |                                |                |
|                                         |                                |                |
|                                         | Consultar : EQ                 |                |
|                                         | Consultai - Fo                 |                |
| Outros Acessos Clique aqui para abrir 🔻 |                                | Fechar ? Ajuda |

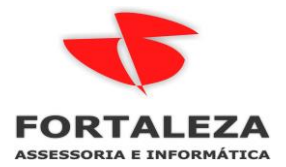

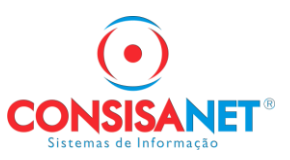

Marcar os 63 documentos e importar, a sequência de telas será mesma.

| 🔍 mporação Consisa Cloud                           |        |       |        |            |      |              |          |              |                                              |
|----------------------------------------------------|--------|-------|--------|------------|------|--------------|----------|--------------|----------------------------------------------|
| Importar - 63 Somente Resumo - 0 Já Importadas - 0 |        |       | 1      |            | 1    |              |          |              |                                              |
| X Chave                                            | Número | Série | Modelo | Emissão    | Tipo | Tipo Emissão | Uperação | Situação     | Valor Nome                                   |
| 31240701455957001671550010000190091024851382       | 19009  | 001   | 55     | 23/07/2024 | NFE  | Recebido     | Saida    | Autorizada   | R\$ 1.256,13 DISTRIBUIDURA DE ELETRUI        |
| ✓ 50240707607904000633553060000671451345472685     | 67145  | 306   | 55     | 24/07/2024 | NFE  | Recebido     | Saida    | Autorizada   | R\$ 961,68 SOL - COMERCID E SERVICOS         |
| ✓ 51240700887660000136550010002505524432194498     | 250552 | 001   | 55     | 01/07/2024 | NFE  | Recebido     | Saida    | Autorizada   | R\$1.264,55 DISTRIB CENTRO DESTE INFI        |
| ✓ 51240700887660000136550010002506401024104690     | 250640 | 001   | 55     | 02/07/2024 | NFE  | Recebido     | Saida    | Autorizada   | R\$ 469,19 DISTRIB CENTRO DESTE INFI         |
| 51240700887660000136550010002507261050049339       | 250726 | 001   | 55     | 03/07/2024 | NFE  | Recebido     | Saida    | Autorizada   | R\$ 563,22 DISTRIB CENTRO DESTE INF          |
| ✓ 51240700887660000136550010002509001721885032     | 250900 | 001   | 55     | 05/07/2024 | NFE  | Recebido     | Saída    | Autorizada   | R\$ 899,14 DISTRIB CENTRO DESTE INF          |
| ✓ 51240700887660000136550010002510861343442489     | 251086 | 001   | 55     | 09/07/2024 | NFE  | Recebido     | Saída    | Autorizada   | R\$ 270,90 DISTRIB CENTRO DESTE INF          |
| 51240700887660000136550010002512261130890339       | 251226 | 001   | 55     | 11/07/2024 | NFE  | Recebido     | Saída    | Autorizada   | R\$ 292,60 DISTRIB CENTRO DESTE IN           |
| 51240700887660000136550010002512881467416485       | 251288 | 001   | 55     | 12/07/2024 | NFE  | Recebido     | Saída    | Autorizada   | R\$ 1.067,73 DISTRIB CENTRO DESTE IN         |
| 51240700887660000136550010002514941518644496       | 251494 | 001   | 55     | 16/07/2024 | NFE  | Recebido     | Saída    | Autorizada   | R\$ 1.102,04 DISTRIB CENTRO DESTE IN         |
| 51240700887660000136550010002516021944353483       | 251602 | 001   | 55     | 17/07/2024 | NFE  | Recebido     | Saída    | Autorizada   | R\$ 4.112,25 DISTRIB CENTRO DESTE IN         |
| 51240700887660000136550010002516821090051537       | 251682 | 001   | 55     | 18/07/2024 | NFE  | Recebido     | Saída    | Autorizada   | R\$ 5.713,80 DISTRIB CENTRO OESTE IN         |
| 51240700887660000136550010002517051393618149       | 251705 | 001   | 55     | 18/07/2024 | NFE  | Recebido     | Saída    | Autorizada   | R\$ 893,85 DISTRIB CENTRO OESTE IN           |
| 51240700887660000136550010002517971125361578       | 251797 | 001   | 55     | 19/07/2024 | NFE  | Recebido     | Saída    | Autorizada   | R\$ 1.462,53 DISTRIB CENTRO DESTE IN         |
| 51240700887660000136550010002518471901621721       | 251847 | 001   | 55     | 22/07/2024 | NFE  | Recebido     | Saída    | Autorizada   | R\$ 3.270,56 DISTRIB CENTRO DESTE IN         |
| 51240700887660000136550010002518941439818345       | 251894 | 001   | 55     | 22/07/2024 | NFE  | Recebido     | Saída    | Autorizada   | R\$ 2.613,48 DISTRIB CENTRO DESTE IN         |
| 51240700887660000136550010002519081965582767       | 251908 | 001   | 55     | 23/07/2024 | NFE  | Recebido     | Saída    | Autorizada   | R\$ 1.092,14 DISTRIB CENTRO DESTE IN         |
| 51240700887660000136550010002519881363869848       | 251988 | 001   | 55     | 24/07/2024 | NFE  | Recebido     | Saída    | Autorizada   | R\$ 1.866,21 DISTRIB CENTRO DESTE IN         |
| 51240700887660000136550010002520701783554263       | 252070 | 001   | 55     | 25/07/2024 | NFE  | Recebido     | Saída    | Autorizada   | R\$ 1.092,58 DISTRIB CENTRO DESTE IN         |
| 51240700887660000136550010002521181997001473       | 252118 | 001   | 55     | 25/07/2024 | NFE  | Recebido     | Saída    | Autorizada   | R\$ 940,55 DISTRIB CENTRO DESTE IN           |
| 51240700887660000136550010002521351017294554       | 252135 | 001   | 55     | 26/07/2024 | NFE  | Recebido     | Saída    | Autorizada   | R\$ 643,93 DISTRIB CENTRO DESTE IN           |
| 51240700887660000136550010002522301314321113       | 252230 | 001   | 55     | 29/07/2024 | NFE  | Recebido     | Saída    | Autorizada   | R\$ 2.408,09 DISTRIB CENTRO DESTE IN         |
| 51240700887660000136550010002523181649651116       | 252318 | 001   | 55     | 30/07/2024 | NFE  | Recebido     | Saída    | Autorizada   | R\$ 619.04 DISTRIB CENTRO DESTE IN           |
| ✓ 51240700887660000136550010002523921861218568     | 252392 | 001   | 55     | 31/07/2024 | NFE  | Recebido     | Saída    | Autorizada   | R\$ 769.51 DISTRIB CENTRO DESTE IN           |
| ✓ 51240701426365000145550030004129011184129010     | 412901 | 003   | 55     | 18/07/2024 | NFE  | Recebido     | Saída    | Autorizada   | R\$ 371.90 LEBLON TECNOLOGIA E CO            |
| ✓ 51240707388781000778550010000100721254478840     | 10072  | 001   | 55     | 05/07/2024 | NFE  | Recebido     | Saída    | Autorizada   | R\$ 1.027.04 Plugmais Dist Infe Telecom Lt   |
| ✓ 51240707388781000778550010000104951527699883     | 10495  | 001   | 55     | 15/07/2024 | NFE  | Recebido     | Saída    | Autorizada   | R\$ 1.074.97 Plugmais Dist Inf e Telecom Lt  |
| ✓ 51240707388781000778550010000106791066093328     | 10679  | 001   | 55     | 17/07/2024 | NFE  | Recebido     | Saída    | Autorizada   | R\$ 499.76 Plugmais Dist Inf e Telecom Lt    |
| 51240707388781000778550010000107471844953428       | 10747  | 001   | 55     | 18/07/2024 | NFE  | Becebido     | Saída    | Autorizada   | B\$ 1 170 59 Plugmais Dist Inf e Telecom I t |
| 51240707388781000778550010000110771451495233       | 11077  | 001   | 55     | 25/07/2024 | NFE  | Becebido     | Saída    | Autorizada   | B\$ 515 80 Plugmais Dist Inf e Telecom Lt    |
| E1240700000077000101EE00100000707E1000050710       | 07005  | 001   | cc     | 03/07/2004 | NITT | Desekide     | 0.745    | A. Antine de | De 1 200 27 CI MAN DICTOR DE COURT           |
| Voltar MarcarTodos Desmarcar todos                 |        |       |        |            |      |              | _        |              | Importar -                                   |
| ros Acessos Clique aqui para abrir                 |        |       |        |            |      |              |          |              | Fechar ?                                     |

Na tela de parametrização da importação em todas as simulações acima utilizamos a opção de TIM PARA IMPORTACAO > UTILIZAR TIM PARAMETRIZADO POR CFOP

| 🂐 Importação Consisa Cloud                                                                                             |                                                                                                    |                                             |                                                                           |                                                | ×                           |  |  |  |  |  |  |  |
|----------------------------------------------------------------------------------------------------|----------------------------------------------------------------------------------------------------|---------------------------------------------|---------------------------------------------------------------------------|------------------------------------------------|-----------------------------|--|--|--|--|--|--|--|
| Esta rotina se destina a confirm<br>serão unificados os clientes/forr<br>Inicialmente o sistema process<br>de entrada. | ar a geração dos dados im<br>lecedores e produtos das r<br>a os produtos das movime                             | portados der<br>novimentaçõ<br>ntações de s | tro do modulo fiscal, para<br>es importadas.<br>saída e em seguida os pro | isto, primeiramente<br>dutos das movimentações |                             |  |  |  |  |  |  |  |
| Estabelecimento                                                                                                    | 1 JMS ASSESSORIA E                                                                                              | 1 JMS ASSESSORIA E INFORMATICA              |                                                                           |                                                |                             |  |  |  |  |  |  |  |
| Data Inicial                                                                                                    | 02/07/2024                                                                                                    | 07/2024 Data Final 22/07/2024               |                                                                           |                                                |                             |  |  |  |  |  |  |  |
|                                                                                                    | Complementar faixas de PIS/CC                                                                                   | FINS                                        |                                                                           |                                                |                             |  |  |  |  |  |  |  |
|                                                                                                    | Contabilizar Livro Fiscal                                                                                       |                                             |                                                                           |                                                |                             |  |  |  |  |  |  |  |
|                                                                                                    | Gerar Einanceiro                                                                                                |                                             |                                                                           |                                                |                             |  |  |  |  |  |  |  |
|                                                                                                    | Gerar financeiro relativo a cartão                                                                              | o de crédito/débit                          |                                                                           |                                                |                             |  |  |  |  |  |  |  |
|                                                                                                    | Numeração do mapa resumo po                                                                                     | r dia                                       |                                                                           |                                                |                             |  |  |  |  |  |  |  |
|                                                                                                    | Criar cadastro cliente quando N                                                                                 | FCe possuir ender                           | eço completo                                                              |                                                |                             |  |  |  |  |  |  |  |
|                                                                                                    | Executar automaticamente o pro                                                                                  | ocesso de Cadast                            | ro de Clientes/Fornecedores                                               |                                                |                             |  |  |  |  |  |  |  |
|                                                                                                    | Atualizar NCM dos produtos                                                                                      | Cesso de Cadast<br>Atualizar GTIN           | no de modutos<br>nos produtos                                             |                                                |                             |  |  |  |  |  |  |  |
|                                                                                                    | Realizar manutenção nos Produ                                                                                   | tos 🔲 Atualizar                             | Dados do Cliente/Fornecedor                                               |                                                |                             |  |  |  |  |  |  |  |
| TIM para Importação                                                                                                    | Utilizar TIM Parametrizado por CFO                                                                              | P 🔻                                         | Parametrizar <u>I</u> IM por CFOP                                         |                                                |                             |  |  |  |  |  |  |  |
| TIM p/ Dados de Entrada                                                                                                |                                                                                                    |                                             |                                                                           |                                                |                             |  |  |  |  |  |  |  |
| TIM p/ Dados de Saída                                                                                                  |                                                                                                    |                                             |                                                                           |                                                |                             |  |  |  |  |  |  |  |
| Natureza Frete Contratado                                                                                              |                                                                                                    |                                             |                                                                           |                                                |                             |  |  |  |  |  |  |  |
| Forma Contabilização (Entrada                                                                                          | Contabilizar conforme documento a                                                                               | ser importado                               |                                                                           |                                                |                             |  |  |  |  |  |  |  |
| Forma Contabilização (Saída                                                                                            | Contabilizar conforme documento a                                                                               | ser importado                               | Parametrizar Meio Pagamento                                               |                                                |                             |  |  |  |  |  |  |  |
| Tipo de Cobrança                                                                                                    | i line i line i line i line i line i line i line i line i line i line i line i line i line i line i line i line |                                             |                                                                           |                                                |                             |  |  |  |  |  |  |  |
| Portado                                                                                                    | r                                                                                                    |                                             |                                                                           |                                                |                             |  |  |  |  |  |  |  |
| Tipo de Documento                                                                                                    |                                                                                                    |                                             |                                                                           |                                                |                             |  |  |  |  |  |  |  |
| № do Contrato/Fatura                                                                                                   |                                                                                                    | ]                                           |                                                                           |                                                |                             |  |  |  |  |  |  |  |
| Forma de gravação                                                                                                    | Gerenciada pelo Sistema                                                                                         | ]                                           | Iniciar F8 - >>                                                           |                                                |                             |  |  |  |  |  |  |  |
|                                                                                                    |                                                                                                    |                                             |                                                                           |                                                |                             |  |  |  |  |  |  |  |
|                                                                                                    |                                                                                                    |                                             |                                                                           |                                                |                             |  |  |  |  |  |  |  |
|                                                                                                    |                                                                                                    |                                             |                                                                           | <u> </u>                                       | Eechar <mark>?</mark> Ajuda |  |  |  |  |  |  |  |

Essa parametrização é por PLANO DE CONTAS, ou seja, ao configurar vale para todas as empresas do plano configurado.

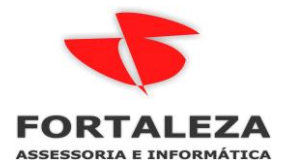

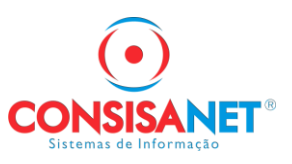

Nessa tela é feito um link entre o TIM x CFOP que está na nota x CFOP que vai gravar no livro fiscal

Conforme exemplo abaixo para o TIM de compra de mercadoria para revenda foram vinculados os CFOP abaixo:

|   | Para    | ametrização de CFO                                               | <sup>p</sup> 's e TIM's para importação                                | de dados                         |                        |            |                   |              |                      |                                               | ×                       |
|---|---------|------------------------------------------------------------------|------------------------------------------------------------------------|----------------------------------|------------------------|------------|-------------------|--------------|----------------------|-----------------------------------------------|-------------------------|
|   | Plano 9 | Selecionado: 2 - PLAN                                            | O PADRAO                                                               |                                  |                        |            |                   |              |                      |                                               |                         |
|   |         | Atenção<br>A informação do<br>Se informado, a<br>Se não informad | código da Empresa é<br>parametrização se res<br>o, a parametrização va | Opciona<br>stringe a<br>ale para | al.<br>esta e<br>todas | mp<br>as ( | resa .<br>empresa | s.           |                      |                                               |                         |
|   | TIM     | Descrição                                                        |                                                                        | Operação                         | ) ·                    | •          | CFOP              | Empresa      | Estabelecimento      | Descrição CFOP                                | CFOP Operação Inversa 🔺 |
| Þ |         | 1 COMPRA MERC                                                    | ADORIA PARA REVENDA                                                    | Entradas                         |                        | Þ          | 1                 | 403          |                      | Compra para comercialização em operação com m | 5405                    |
|   |         | 7 COMPRA MERC                                                    | ADORIA EMPRESA LUCRO I                                                 | Entradas                         |                        |            | 1                 | 02           |                      | Compra para comercialização                   | 5102                    |
|   |         | 13 SEM ICMS BASE                                                 |                                                                        | Entradas                         |                        |            | 2                 | 02           |                      | Compra para comercialização                   | 6102                    |
|   |         | 15 COMPRAS COM                                                   | IPI                                                                    | Entradas                         |                        |            | 2                 | 403          |                      | Compra para comercialização em operação com m | 6403                    |
|   |         | 17 COMPRAS COM                                                   | FUNRURAL                                                               | Entradas                         |                        |            | 2                 | 403          |                      | Compra para comercialização em operação com m | 6404                    |
|   |         | 18 EMPRESAS SIM                                                  | IPLES ESTADUAL                                                         | Entradas                         |                        |            |                   |              |                      |                                               |                         |
|   |         | 20 VENDAS CANCE                                                  | ELADAS                                                                 | Entradas                         |                        |            | /                 |              |                      |                                               |                         |
|   |         | 23 COMPRA MATE                                                   | RIAL DE USO E CONSUMO                                                  | Entradas                         |                        |            | /                 |              |                      |                                               |                         |
|   |         | 24 TELEFONE                                                      |                                                                        | Entradas                         |                        | 1          |                   |              |                      |                                               |                         |
|   |         | 25 ENERGIA ELETI                                                 | RICA                                                                   | Entradas                         |                        |            |                   |              |                      |                                               |                         |
|   |         | 26 BONIFICACAO                                                   |                                                                        | Entradas                         | /                      |            |                   |              |                      |                                               |                         |
|   |         | 28 ENTRADA DE M                                                  | IERCADORIAS BONIFICADAS                                                | 6 Entradas                       |                        |            |                   |              |                      |                                               |                         |
|   |         | 30 FRETE                                                         |                                                                        | Entradas                         |                        |            |                   |              |                      |                                               |                         |
|   |         | 33 RETORNO DE N                                                  | IERCADORIA ENVIADA PAR                                                 | / Entradas                       |                        |            |                   |              |                      | ,                                             | /                       |
|   |         | 35 ENTRADA CON                                                   | SERTO                                                                  | Entradas                         |                        |            |                   |              |                      | /                                             |                         |
|   |         | 4 VENDA MERCA                                                    | DORIAS                                                                 | Saídas /                         |                        |            |                   |              |                      |                                               |                         |
|   |         | 6 VENDA DE SER                                                   | VIÇOS                                                                  | Saídas                           |                        |            |                   |              |                      | /                                             | •                       |
|   |         |                                                                  |                                                                        |                                  |                        |            | •                 |              |                      | /                                             |                         |
|   | Ope     | eração Todas                                                     |                                                                        |                                  |                        |            |                   | Empresa:     |                      | /                                             |                         |
|   | Pes     | squisar Descrição                                                |                                                                        |                                  |                        |            | Esta              | belecimento: |                      |                                               |                         |
|   |         |                                                                  |                                                                        |                                  | orrância               |            |                   |              |                      |                                               |                         |
|   |         |                                                                  |                                                                        | IDAING OCI                       | onencia                |            |                   |              |                      | /                                             |                         |
|   |         | [                                                                | << <u>V</u> oltar                                                      |                                  | Cance                  | lar -      | F6                |              | Excluir Registro - F | 7 <u>S</u> alvar - F8                         |                         |
|   |         |                                                                  | /                                                                      |                                  |                        |            |                   |              |                      |                                               | 📔 Eechar ? Ajuda        |
|   |         |                                                                  |                                                                        |                                  |                        |            |                   |              |                      |                                               |                         |

A primeira coluna CFOP é o que vai gravar no LIVRO FISCAL já a coluna CFOP Operação Inversa é o que está na nota de entrada.

Já no TIM 23 compra de mercadoria para uso e consumo temos as regras abaixo de exemplo:

| • | 📕 Pa     | rametrização de CFOP's e TIM's para importação                                                                                   | de dados                                     |           |                     |                  |                   |                       |                                               | ×                       |
|---|----------|----------------------------------------------------------------------------------------------------|----------------------------------------------|-----------|---------------------|------------------|-------------------|-----------------------|-----------------------------------------------|-------------------------|
|   | Plano    | Selecionado: 2 - PLANO PADRAO                                                                                                    |                                              |           |                     |                  |                   |                       |                                               |                         |
|   |          | Atenção<br>A informação do código da Empresa é<br>Se informado, a parametrização se res<br>Se não informado, a parametrização va | Opcional.<br>stringe a esta<br>ale para toda | em<br>sas | presa .<br>s empres | as.              |                   |                       |                                               |                         |
|   | TIM      | Descrição                                                                                                    | Operação                                     | ^         | CFOP                | En               | npresa            | Estabelecimento       | Descrição CFOP                                | CFOP Operação Inversa 🔥 |
|   |          | 1 COMPRA MERCADORIA PARA REVENDA                                                                                                 | Entradas                                     |           |                     | 1556             |                   |                       | Compra de material para uso ou consumo        | 5102                    |
|   |          | 7 COMPRA MERCADORIA EMPRESA LUCRO F                                                                                              | Entradas                                     |           |                     | 2556             |                   |                       | Compra de material para uso ou consumo        | 6102                    |
|   |          | 13 SEM ICMS BASE                                                                                                    | Entradas                                     |           |                     | 1407             |                   |                       | Compra de mercadoria para uso ou consumo cuja | 5405                    |
|   |          | 15 COMPRAS COM IPI                                                                                                    | Entradas                                     |           | Þ                   | 2407             |                   |                       | Compra de mercadoria para uso ou consumo cuja | 6403                    |
|   |          | 17 COMPRAS COM FUNRURAL                                                                                                    | Entradas                                     |           |                     |                  |                   |                       |                                               |                         |
|   |          | 18 EMPRESAS SIMPLES ESTADUAL                                                                                                    | Entradas                                     |           |                     |                  |                   |                       |                                               |                         |
|   |          | 20 VENDAS CANCELADAS                                                                                                    | Entradas                                     |           |                     |                  |                   |                       |                                               |                         |
| Þ |          | 23 COMPRA MATERIAL DE USO E CONSUMO                                                                                              | Entradas                                     |           |                     |                  |                   |                       |                                               |                         |
|   |          | 24 TELEFONE                                                                                                    | Entradas                                     |           |                     |                  |                   |                       |                                               |                         |
|   |          | 25 ENERGIA ELETRICA                                                                                                    | Entradas                                     |           |                     |                  |                   |                       |                                               |                         |
|   |          | 26 BONIFICACAO                                                                                                    | Entradas                                     |           |                     |                  |                   |                       |                                               |                         |
|   |          | 28 ENTRADA DE MERCADORIAS BONIFICADAS                                                                                            | 6 Entradas                                   |           |                     |                  |                   |                       |                                               |                         |
|   |          | 30 FRETE                                                                                                    | Entradas                                     |           |                     |                  |                   |                       |                                               |                         |
|   |          | 33 RETORNO DE MERCADORIA ENVIADA PAR                                                                                             | / Entradas                                   |           |                     |                  |                   |                       |                                               |                         |
|   |          | 35 ENTRADA CONSERTO                                                                                                    | Entradas                                     |           |                     |                  |                   |                       |                                               |                         |
|   |          | 4 VENDA MERCADORIAS                                                                                                    | Saídas                                       |           |                     |                  |                   |                       |                                               |                         |
|   |          | 6 VENDA DE SERVIÇOS                                                                                                    | Saídas                                       |           |                     |                  |                   |                       |                                               | ×                       |
|   | 0)<br>Pe | veração Todas<br>squisar Descrição F                                                                                             | Proxima Ocorrênc                             | ia        | E                   | Em<br>stabelecir | ipresa:<br>mento: |                       |                                               | >                       |
|   |          | << <u>V</u> oltar                                                                                                    | Car                                          | celar     | - F6                |                  | E                 | Excluir Registro - Fi | 7 <u>S</u> alvar - F8                         |                         |
|   |          |                                                                                                    |                                              |           |                     |                  |                   |                       |                                               | 📕 Eechar 🤶 Ajuda        |